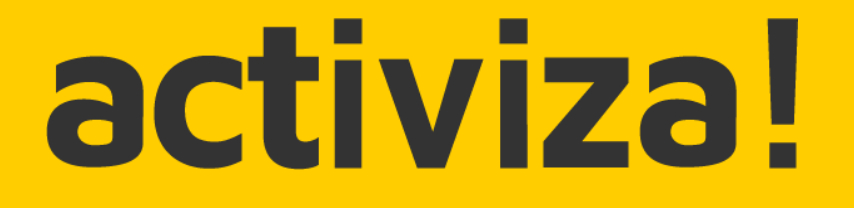

# Campus Activiza

Manual de ayuda

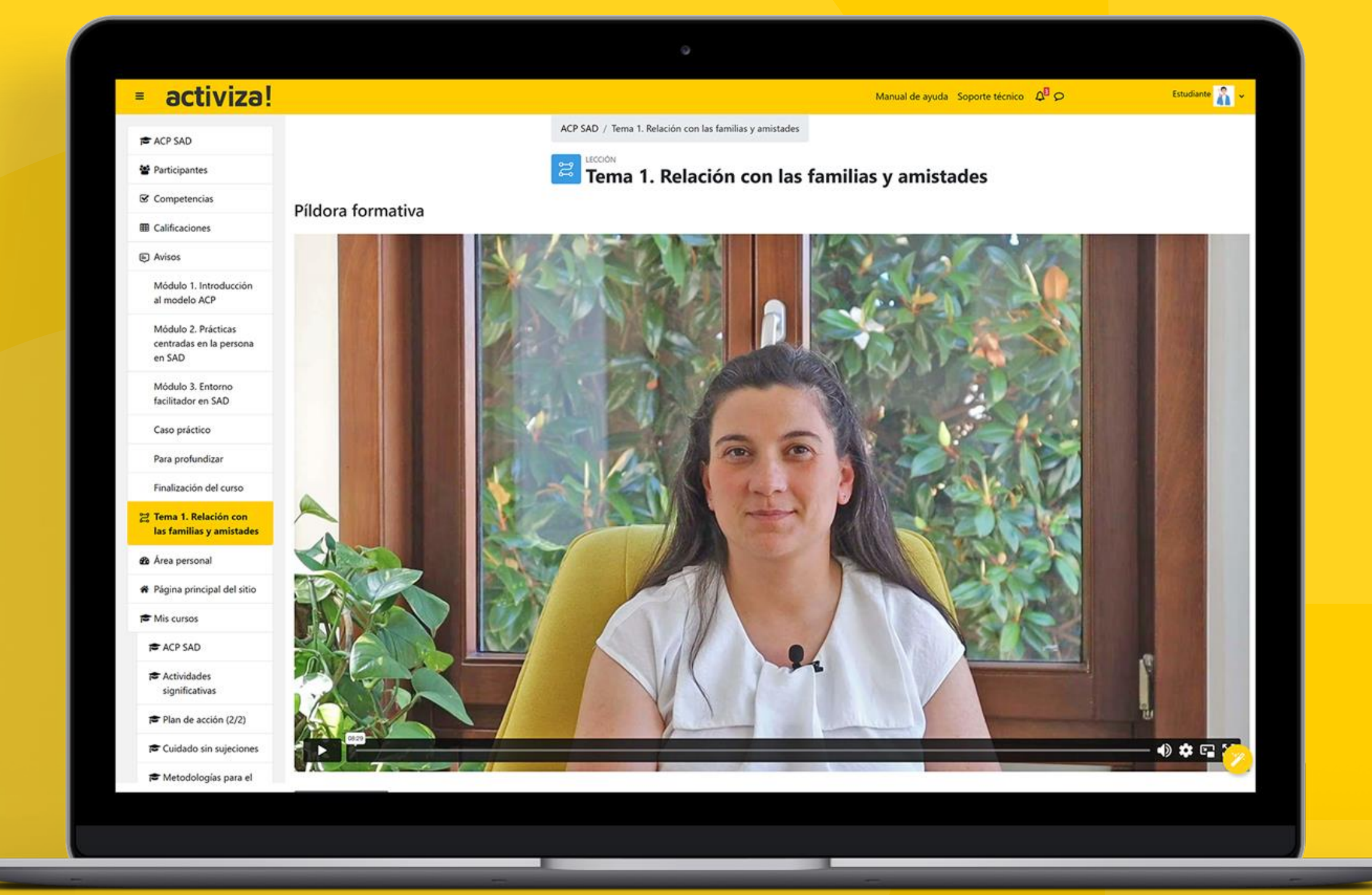

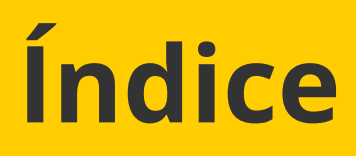

### Acceso al campus

<u>Cómo acceder al campus</u> <u>Cómo recuperar tu contraseña</u>

## Navegación

<u>Pantalla de inicio</u>

<u>Pantalla de perfil</u>

Pantalla del curso

### Herramientas

<u>Notificaciones</u>

<u>Chat/Mensajería</u>

Estado de finalización

<u>Ránking</u>

<u>Calendario</u>

Próximos eventos

<u>Insignias</u>

# activiza!

### Actividades

<u>Foro</u>

<u>Lección</u>

<u>Evaluación</u>

<u>Para profundizar</u>

<u>Cuestionario de evaluación FUNDAE</u>

<u>Descargar el diploma acreditativo</u>

### Ayuda

<u>Tutorías</u>

Preguntas más frecuentes

Soporte técnico

## Cómo acceder al campus

1. Visita el siguiente <u>enlace.</u>

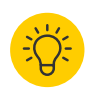

🔅 Si quieres, puedes añadirlo como un marcador en tu navegador para acceder más rápido en el futuro.

- 2. Introduce tu **usuario y contraseña** y pulsa el botón Acceder.

Te enviaremos estos datos a la dirección de correo electrónico que nos haya proporcionado tu organización unos días antes de la fecha de comienzo del curso.

Si no encuentras estos datos, puedes solicitarlos de nuevo a Activiza a través de nuestro <u>WhatsApp</u> o en formacion@activiza.es.

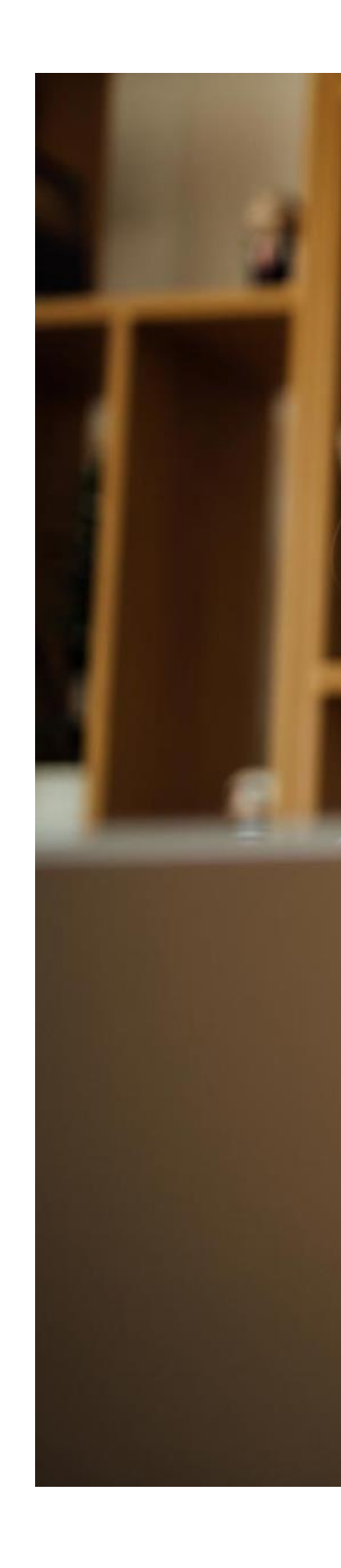

# activiza!

# activiza!

Nombre de usuario

Contraseña

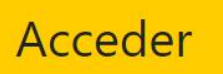

¿Ha extraviado la contraseña?

Español - Internacional (es) 🗸

Aviso de Cookies

## Cómo recuperar tu contraseña

### Si no encuentras tu contraseña, ...

- 1. Pulsa en ¿Ha extraviado la contraseña?
- 2. Introduce tu nombre de usuario o tu dirección de correo y pulsa Buscar.
- 3. Recibirás un mensaje en tu correo con los pasos a seguir.
  - Una vez restaurada tu contraseña, recuerda anotarla y guardarla para no olvidarte de ella.

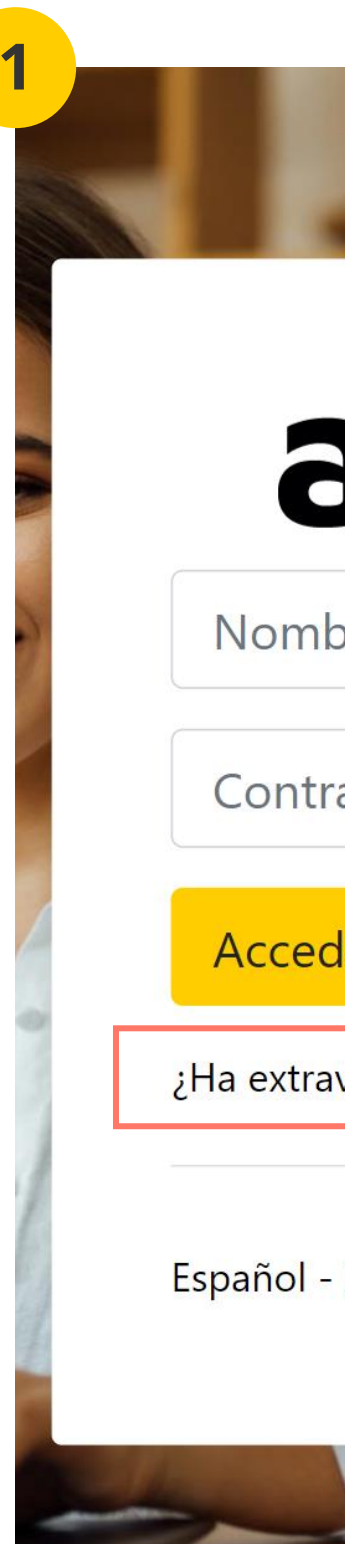

# activiza!

| activiza!                             |
|---------------------------------------|
| bre de usuario                        |
| raseña                                |
| der                                   |
| aviado la contraseña?                 |
| Internacional (es) 🗸 Aviso de Cookies |
|                                       |

2

Para reajustar su contraseña, envíe su nombre de usuario o su dirección de correo electrónico. Si podemos encontrarlo en la base de datos, le enviaremos un email con instrucciones para poder acceder de nuevo.

### Buscar por nombre de usuario

Nombre de usuario

Buscar

### Buscar por dirección email

Dirección de correo

Buscar

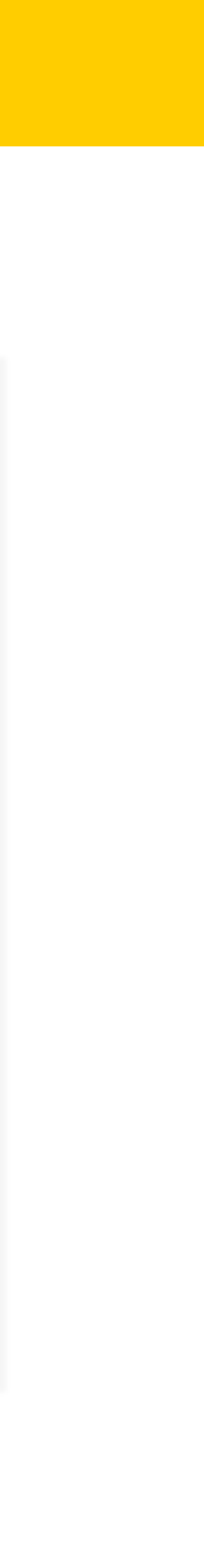

## Pantalla de inicio

## 1. Barra superior

Accede a tu perfil, notificaciones, chats y cambia el idioma de la plataforma, manual de ayuda y soporte técnico.

## 2. Menú lateral

Accede a tu área personal, inicio del sitio y cursos en los que estés matriculado.

## 3. Cursos disponibles

Consulta y accede a los cursos en los que estás matriculado/a.

## 4. Bloques de información

Consulta el calendario con fechas importantes, próximos eventos, avisos, insignias conseguidas y usuarios que están en línea.

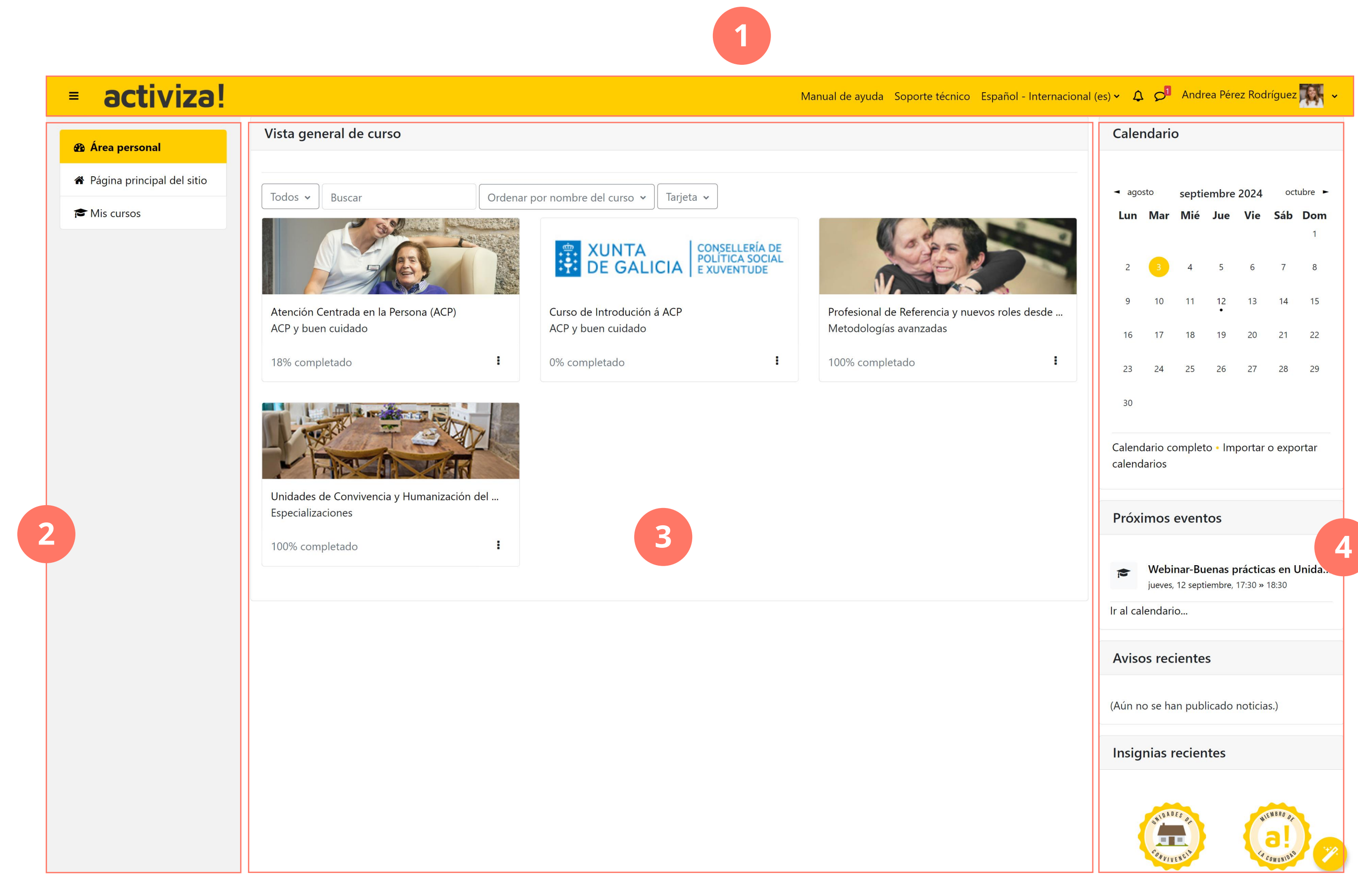

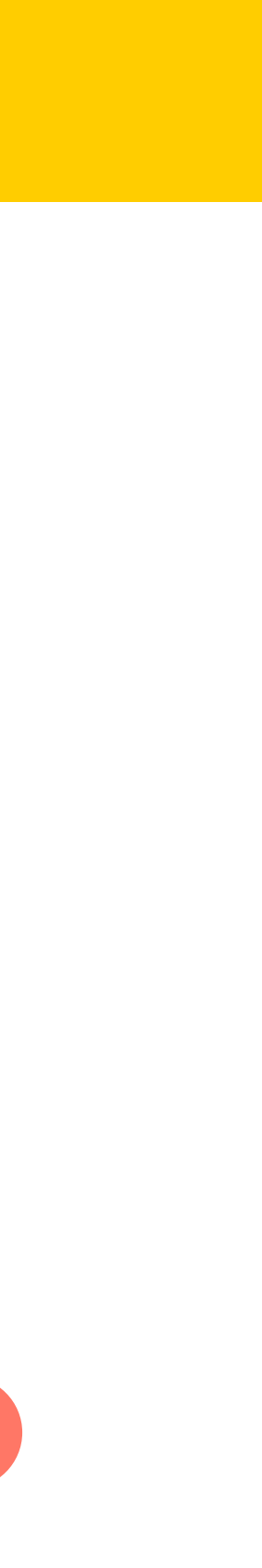

## Pantalla de perfil

Para acceder a tu pantalla de perfil, basta con clicar en la **barra superior**, en la **flecha** a la derecha de tu nombre y seleccionar **Perfil**. Una vez dentro, podrás:

- Editar tu perfil (1)
- Consultar tus insignias (2)
- Acceder a tus marcadores y notas (3)
- Certificados (4)

¡Y mucho más!

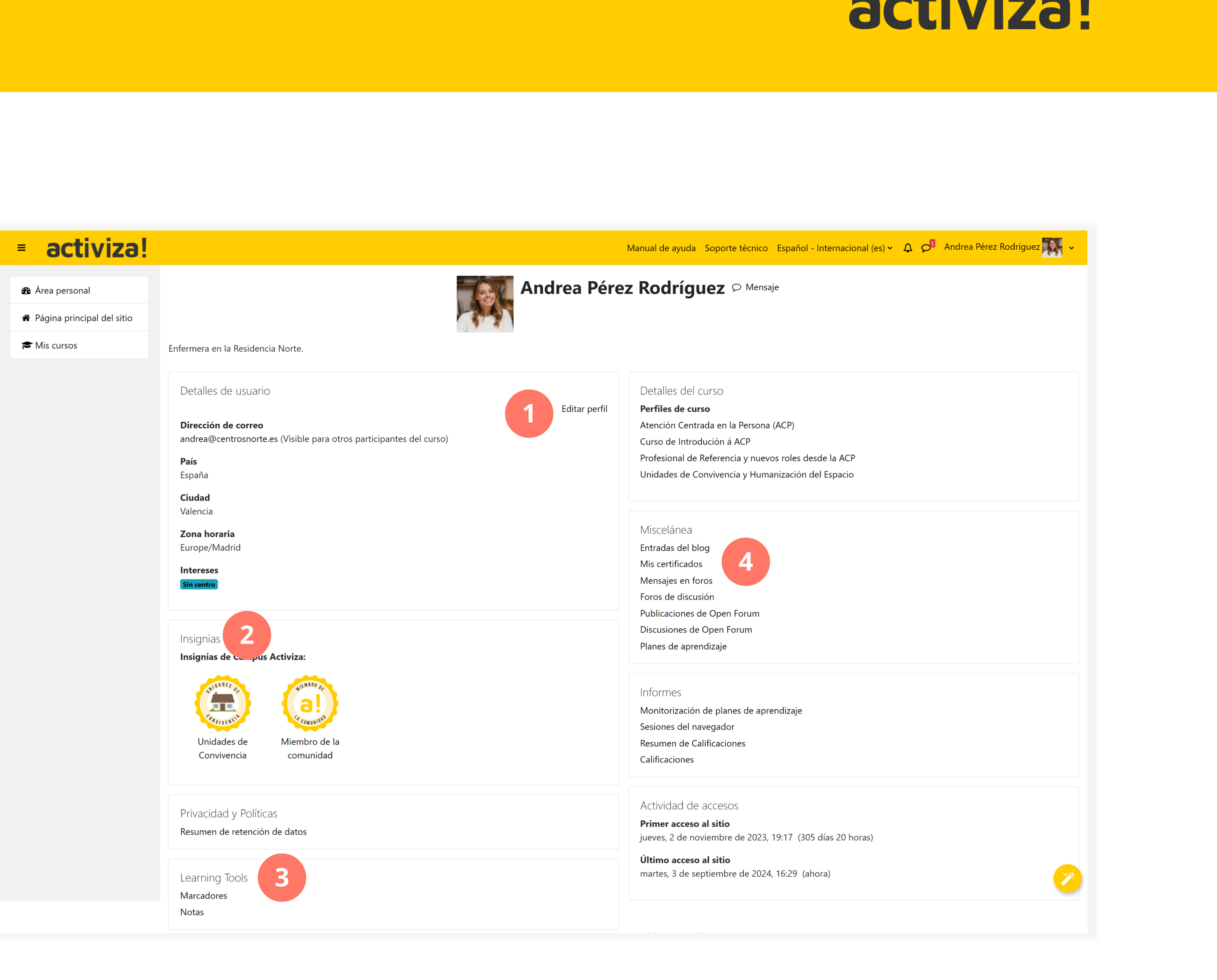

## Pantalla de curso

Al entrar en un curso, te encontrarás con una pantalla similar a esta:

### 1. Barra superior

Permite acceder a tu perfil, notificaciones, chats, consultar el manual de ayuda y ponerte en contacto con el soporte técnico, al igual que en la pantalla de inicio.

## 2. Menú lateral

Cambia a mostrar en la parte superior el nombre del curso, mostrando a continuación enlaces al listado de participantes, competencias asociadas a la formación, calificaciones y avisos.

En la parte central muestra la estructura principal del curso (módulos y actividades destacadas) de forma anidada (espaciadas hacia dentro y sin icono).

Al final se muestran enlaces al Área personal, Página principal del sitio y Mis cursos.

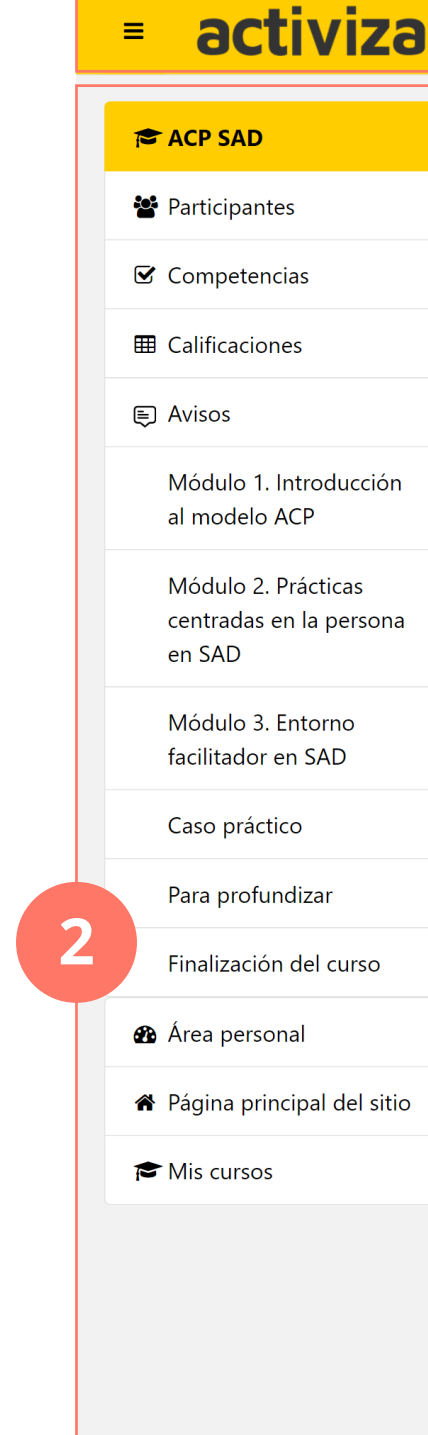

# activiza!

|                                                                                                    | Manual de ayu    | da Soporte técnico 🎝 👂 Estudiant                              |
|----------------------------------------------------------------------------------------------------|------------------|---------------------------------------------------------------|
| Hacia un Modelo de Buen Cuidado Centrado<br>Personas en los Servicios de Ayuda a Domic                                                                     | o en las<br>ilio |                                                               |
| > General                                                                                                    | Colapsar todo    | Avisos recientes                                              |
| <ul> <li>Módulo 1. Introducción al modelo ACP</li> </ul>                                                                                                   |                  | (Aún no se han publicado noticias.)                           |
| LECCIÓN<br>Tema 1. Qué es la ACP y por qué ha llegado para quedarse                                                                                        |                  | Estado de Finalización                                        |
| LECCIÓN<br>Tema 2. Cómo evolucionan los enfoques de atención                                                                                               |                  | Progreso: 14%                                                 |
| LECCIÓN<br>Tema 3. ¿Por qué hablamos de ACP en los Servicios de Ayuda a Domicilio? Relación ACP-SAD                                                        |                  | Ránking                                                       |
| No disponible hasta que: La actividad Tema 2. Cómo evolucionan los enfoques de atenció en marcada como realizada                                           |                  | No hay estudiantes que mostrar<br>Ver ranking completo        |
| LECCIÓN<br>Tema 4. Cómo llevar la ACP a la práctica en los domicilios                                                                                      |                  | Heuprice on línes                                             |
| No disponible hasta que: La actividad Tema 3. ¿Por qué hablamos de ACP en los Servicios de Ayuda a Domicilio? Relación ACP-SAD esté marcada como realizada |                  | Usuarios en línea                                             |
| CUESTIONARIO<br>Evaluación-Módulo 1                                                                                                    |                  | 1 usuario online (últimos 10 minu<br>🏦 Administrador Activiza |
| No disponible hasta que: La actividad Tema 4. Cómo llevar la ACP a la práctica en los domicilios esté marcada como realizada                               |                  |                                                               |
| Módulo 2. Prácticas centradas en la persona en SAD                                                                                                    |                  |                                                               |

1

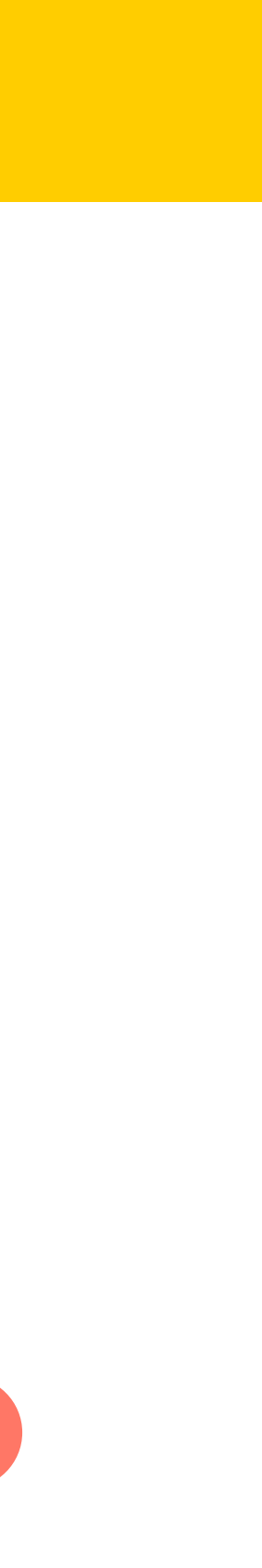

## Pantalla de curso

## 3. Estructura y contenidos del curso

Podrás ver la estructura del curso, contenidos y actividades en formato acordeón (al pulsar en el nombre se expanden o contraen los contenidos de cada sección).

## 4. Bloques de información

Aportan información complementaria como avisos recientes, estado de finalización y progreso del curso, ranking de participación de estudiantes y usuarios que están en línea. Los bloques de información pueden cambiar de curso a curso.

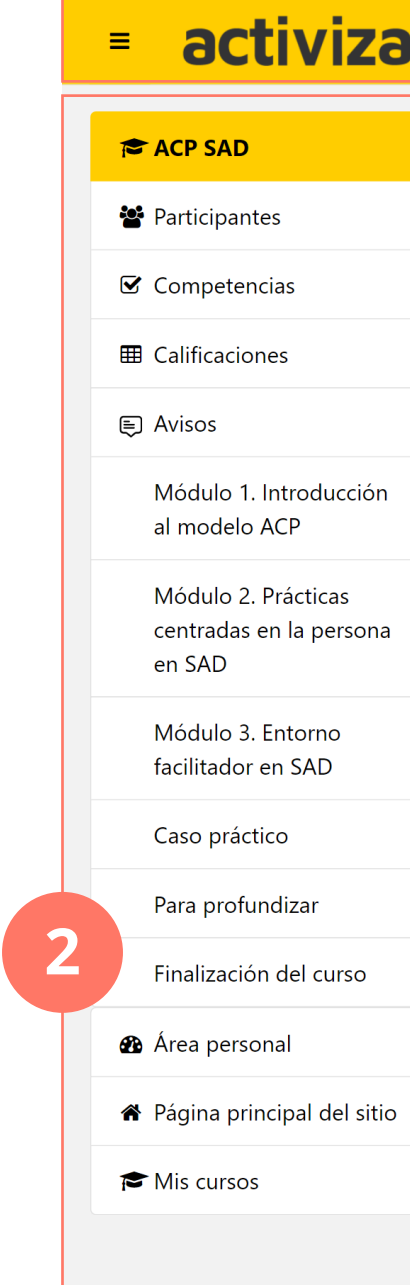

# activiza!

|                                                                                                    | Manual de ayu | da Soporte técnico 🎝 🔈 Estudiante                            |
|----------------------------------------------------------------------------------------------------|---------------|--------------------------------------------------------------|
| Hacia un Modelo de Buen Cuidado Centrado<br>Personas en los Servicios de Ayuda a Domicil                                                                   | en las<br>io  |                                                              |
| > General                                                                                                    | Colapsar todo | Avisos recientes                                             |
| <ul> <li>Módulo 1. Introducción al modelo ACP</li> </ul>                                                                                                   |               | (Aún no se han publicado noticias.)                          |
| LECCIÓN<br>Tema 1. Qué es la ACP y por qué ha llegado para quedarse                                                                                        |               | Estado de Finalización                                       |
| LECCIÓN<br>Tema 2. Cómo evolucionan los enfoques de atención                                                                                               |               | Progreso: 14%                                                |
| LECCIÓN<br>Tema 3. ¿Por qué hablamos de ACP en los Servicios de Ayuda a Domicilio? Relación ACP-SAD                                                        |               | Ránking                                                      |
| No disponible hasta que: La actividad Tema 2. Cómo evolucionan los enfoques de atención prancada como realizada                                            |               | No hay estudiantes que mostrar<br>Ver ranking completo       |
| LECCIÓN<br>Tema 4. Cómo llevar la ACP a la práctica en los domicilios                                                                                      |               |                                                              |
| No disponible hasta que: La actividad Tema 3. ¿Por qué hablamos de ACP en los Servicios de Ayuda a Domicilio? Relación ACP-SAD esté marcada como realizada |               | Usuarios en linea                                            |
| CUESTIONARIO<br>Evaluación-Módulo 1                                                                                                    |               | 1 usuario online (últimos 10 minuto 👫 Administrador Activiza |
| No disponible hasta que: La actividad Tema 4. Cómo llevar la ACP a la práctica en los domicilios esté marcada como realizada                               |               |                                                              |
| Módulo 2. Prácticas centradas en la persona en SAD                                                                                                    |               |                                                              |
|                                                                                                    |               |                                                              |

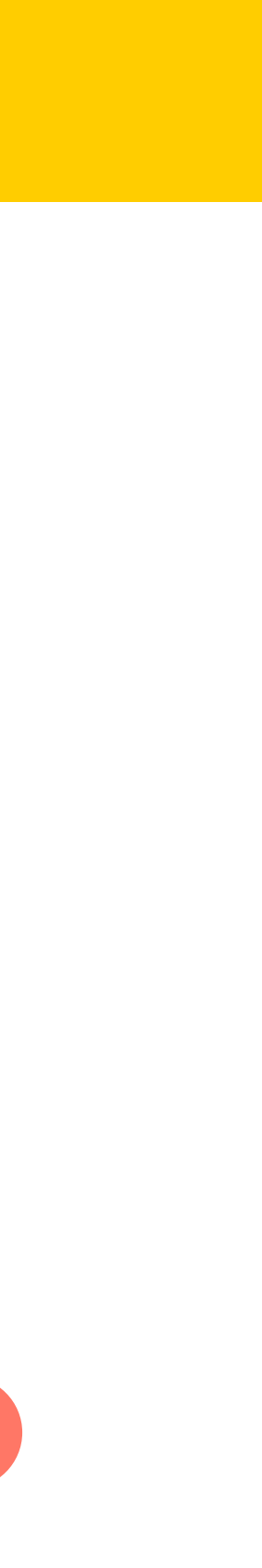

## Notificaciones

## Nuevas notificaciones

Si tienes alguna notificación nueva, el icono de la campana tendrá un número en rojo indicando el nº de notificaciones nuevas.

## **Consultar notificaciones**

- 1. Pulsa en el botón de la campana de la barra superior
- 2. Selecciona de la lista desplegable, la notificación que quieres consultar clicando en ella.
- 3. La notificación completa se abre en pantalla.

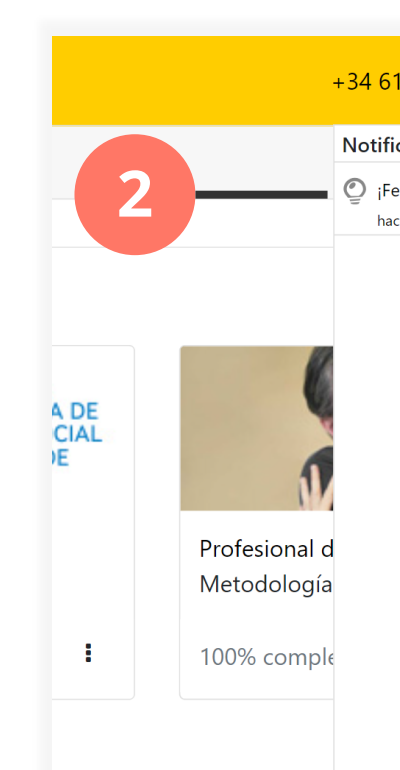

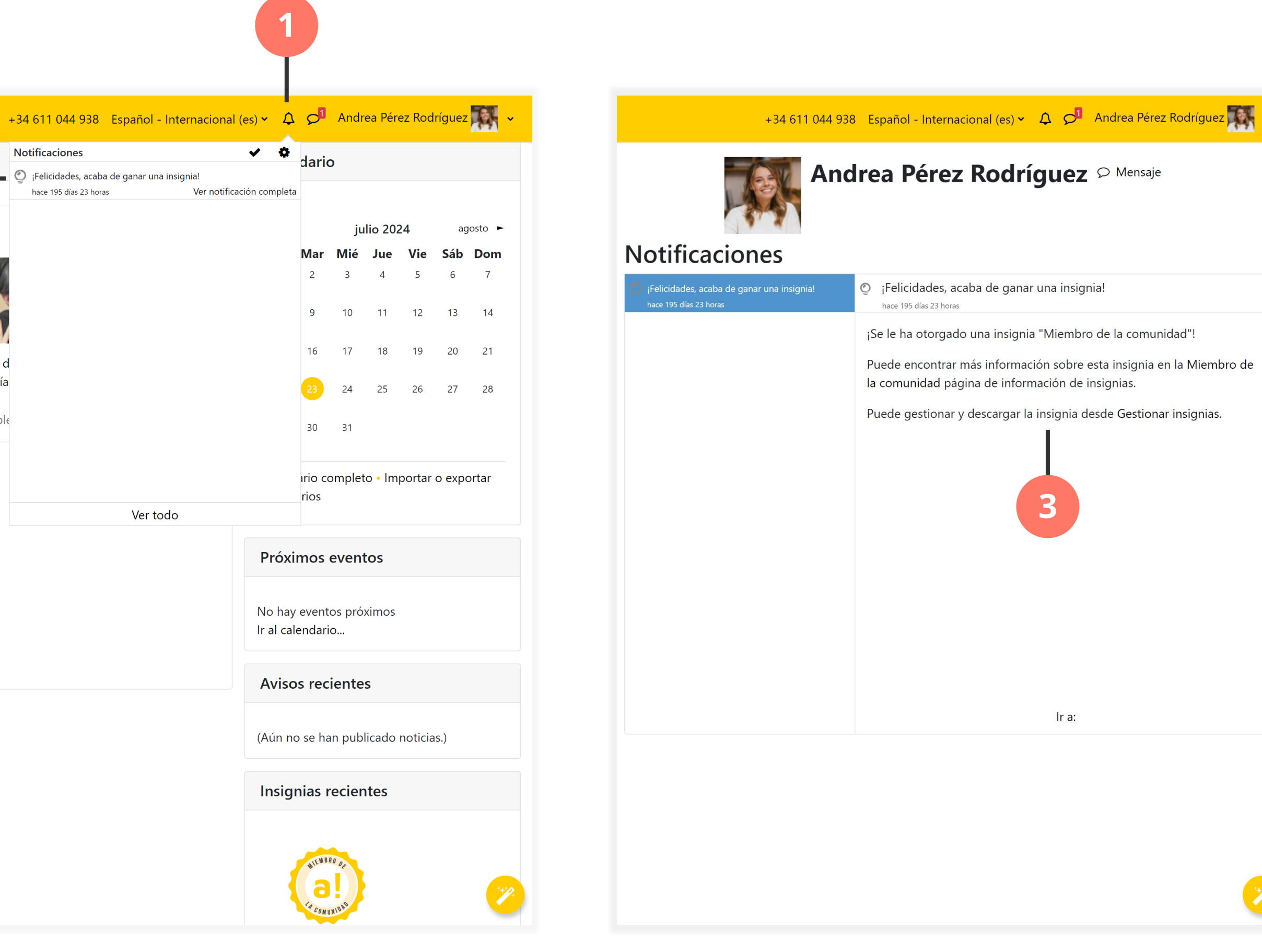

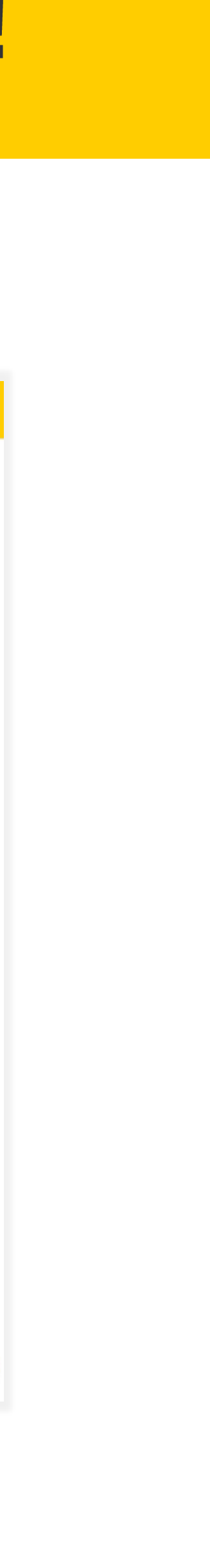

## Chat / Mensajería

### Nuevos mensajes

Si tienes algún mensaje nuevo, el icono de chat (1) tendrá un número en rojo indicando el nº de mensajes nuevos.

### Iniciar / responder a un chat

- Pulsa en el botón de chat de la barra superior (1)
- 2. Busca el nombre de la persona con quien quieres chatear, selecciónalo de tus Contactos o en conversaciones previas. (2)
- 3. Escribe tu mensaje y pulsa el icono de avión de papel para enviar tu mensaje.

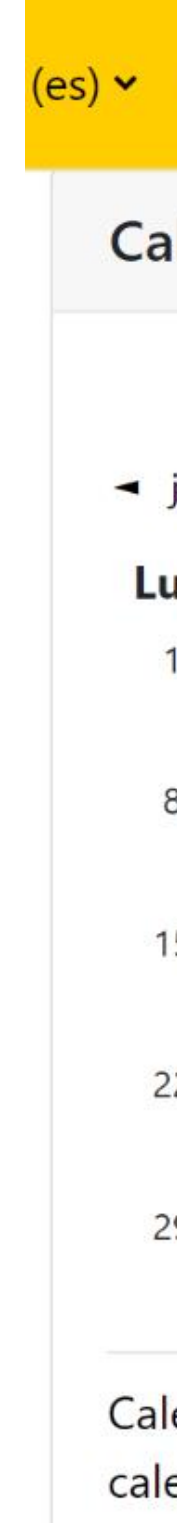

|            | 1                |         |         |           |           |          |  |  |
|------------|------------------|---------|---------|-----------|-----------|----------|--|--|
| ۵          | <b>S</b>         | Andr    | ea Pére | ez Rod    | ríguez    | A.       |  |  |
| len        | dario            | D       |         |           |           |          |  |  |
|            |                  |         |         |           |           |          |  |  |
| Junic      | Man              | ju      | 110 202 | 24<br>Nia | ay<br>Cáb | Domo     |  |  |
| un<br>1    |                  | ivile   | Jue     | vie       | Sab       | Dom<br>7 |  |  |
| 1          | 2                | 3       | 4       | 2         | 0         | /        |  |  |
| В          | 9                | 10      | 11      | 12        | 13        | 14       |  |  |
|            |                  |         |         |           |           |          |  |  |
| 5          | 16               | 17      | 18      | 19        | 20        | 21       |  |  |
| 2          | 23               | 24      | 25      | 26        | 27        | 28       |  |  |
| 1997       | -                | 7774387 |         |           | 17702     | 1017     |  |  |
| 9          | 30               | 31      |         |           |           |          |  |  |
|            |                  |         |         |           |           |          |  |  |
| end<br>end | ario co<br>arios | omplet  | o • Im  | portar    | o expo    | ortar    |  |  |

| ¢     | Andrea Pérez Rodríguez           |       | ~    |
|-------|----------------------------------|-------|------|
|       |                                  |       | ×    |
| Bús   | queda                            | Q     | \$   |
|       | <b>L</b> (                       | Conta | ctos |
| ▶ De  | stacados (1)                     |       |      |
| - Gru | <b>upo</b> (2)                   |       | 1    |
| 203   | Activiza                         | 10/0  | 1/24 |
|       | Unidades de Convivencia          | 1     | >    |
|       | Pedro Martínez: ¡Hola! Soy Pedro | )     |      |
| ▶ Pri | <b>vado</b> (1)                  |       |      |
|       |                                  |       |      |
|       |                                  |       |      |
|       |                                  |       |      |

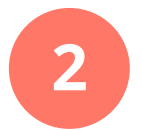

## Estado de finalización

La herramienta de Estado de finalización indica tu grado de avance en el curso. Muestra tu progreso en forma de % completado y utiliza el siguiente código de colores según el estado de la actividad:

- Verde: la actividad ha sido completada
- Azul: la actividad está pendiente de completar
- Amarillo: la actividad ha sido enviada pero no completada
- Rojo: la actividad no ha sido superada

Es una buena opción para detectar de forma visual cuánto has avanzado en el curso, cuánto te queda para terminar y si te has olvidado de completar alguna actividad.

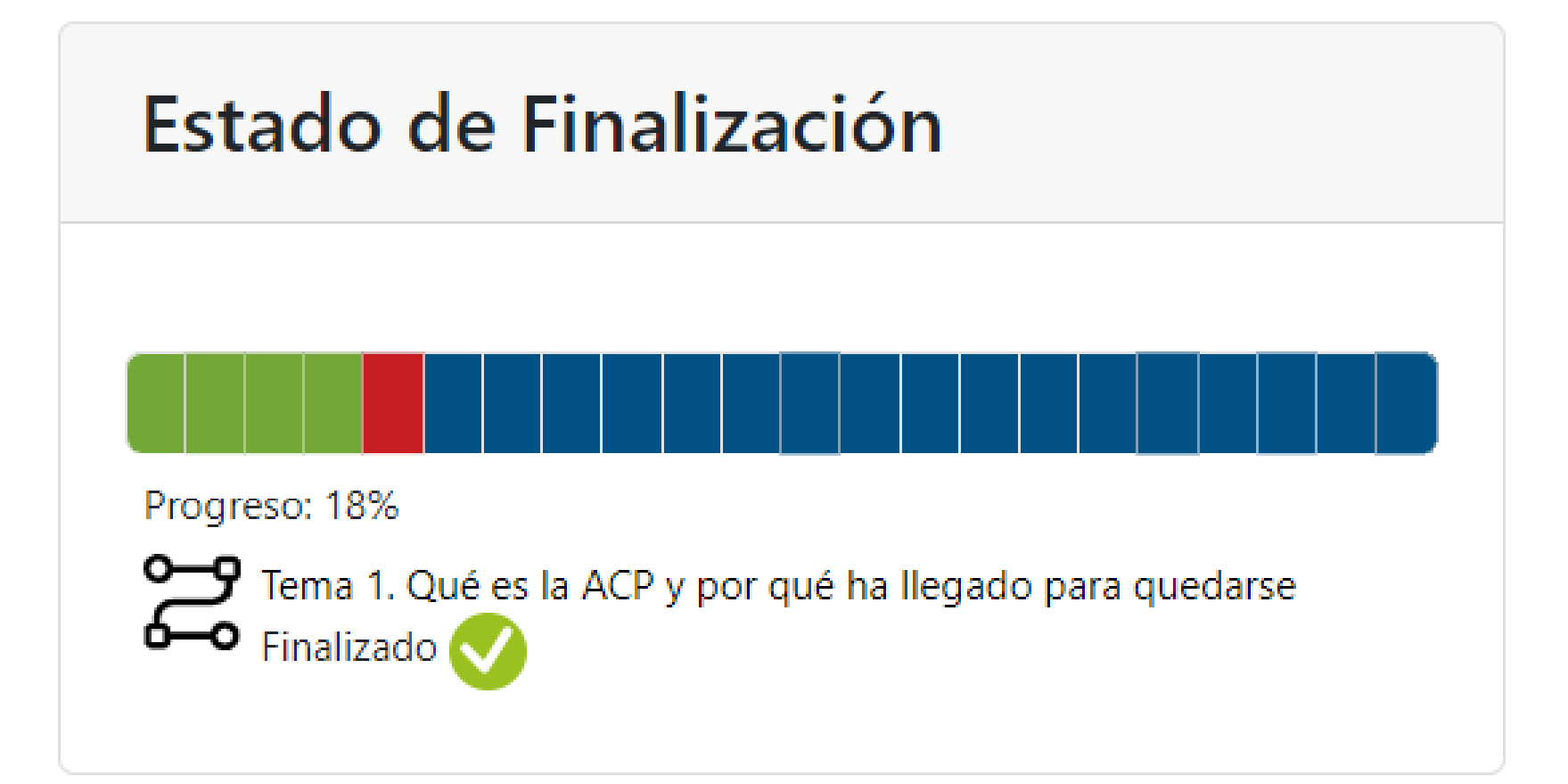

## Ránking

La herramienta de ránking **mide el nivel de** participación y avance de los alumnos y alumnas en el curso.

Al completar lecciones, superar evaluaciones, participar en el foro, etc. se te asignarán puntos por ello.

En el ránking podrás consultar los puntos obtenidos, así como los de tus compañeros/as de grupo.

Puedes consultar el ránking semanal, mensual y general y ver el ránking completo (1).

| Ránking        |                       |            |  |  |  |  |
|----------------|-----------------------|------------|--|--|--|--|
| Semanal        | Mensual               | General    |  |  |  |  |
| Pos            | Nombre co             | mpleto     |  |  |  |  |
| 1              | SG Silvia             |            |  |  |  |  |
| 2              | AC Alicia             |            |  |  |  |  |
| 3              | 🐺 Andrea              |            |  |  |  |  |
| 4              | J <mark>G</mark> Joan |            |  |  |  |  |
| 5              | IF Inspector          |            |  |  |  |  |
| Tu puntuación: |                       |            |  |  |  |  |
| Semana         | al Mensu              | ial Gen    |  |  |  |  |
| 0 punto        | s 0 punt              | os 18.0    |  |  |  |  |
|                | Ver rankin            | g completo |  |  |  |  |

# activiza!

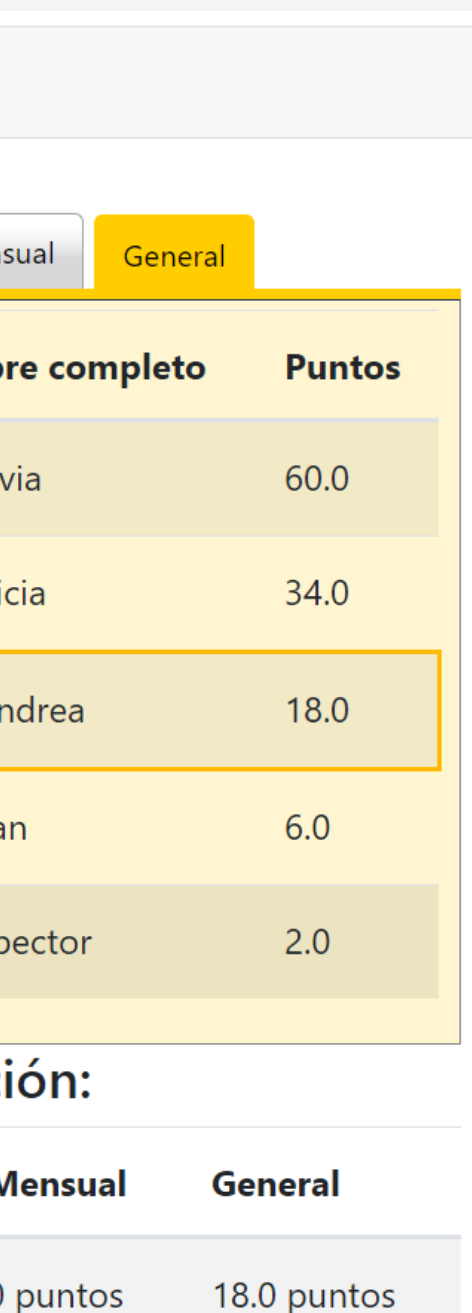

### Atención Centrada en la Persona (ACP) Detalles del ranking: 7 estudiantes primero

| Pos | Nombre completo | Puntos |
|-----|-----------------|--------|
| 1   | SG Silvia       | 60.0   |
| 2   | AC Alicia       | 34.0   |
| 3   | Andrea          | 18.0   |
| 4   | JG Joan         | 6.0    |
| 5   | IF Inspector    | 2.0    |
| 6   | AC Alan         | -      |
| 6   | LG Laia         | -      |

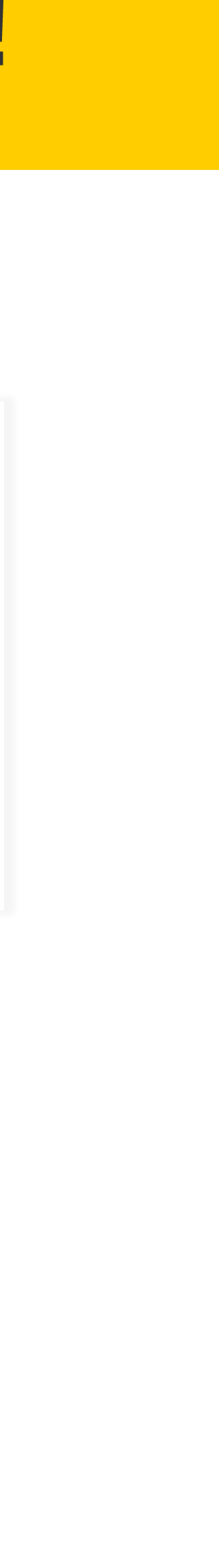

## Calendario

El bloque Calendario destaca fechas importantes en el transcurso de la formación, como el principio o fin, entregas de tareas, eventos, etc.

Las fechas destacadas se muestran con un punto negro debajo. Al pasar el ratón por encima, se muestra una descripción y al clicar en ella se accede a la información completa.

El usuario también puede crear sus propios eventos a modo de recordatorio pulsando el botón de Nuevo evento y rellenando los campos existentes.

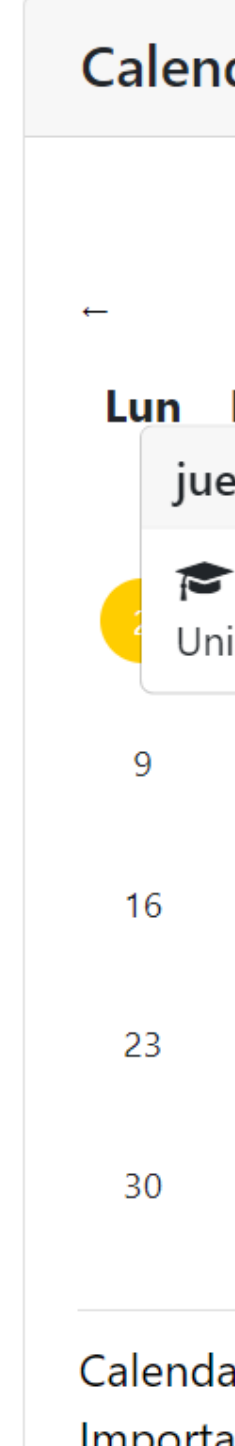

# activiza!

| dario          |         |         |        |     |               |  |  |
|----------------|---------|---------|--------|-----|---------------|--|--|
|                |         |         |        |     |               |  |  |
|                | septie  | embre   | 2024   |     | $\rightarrow$ |  |  |
| Mar            | Mié     | Jue     | Vie    | Sáb | Dom           |  |  |
| eves, 1        | l2 sept | iembr   | e even | tos |               |  |  |
| Web<br>widades | 3       |         |        |     |               |  |  |
| 10             | 11      | 12<br>• | 13     | 14  | 15            |  |  |
| 17             | 18      | 19      | 20     | 21  | 22            |  |  |
| 24             | 25      | 26      | 27     | 28  | 29            |  |  |

Calendario completo Importar o exportar calendarios

| activiza!                                      | Manual de ayuda Soporte técnico Español - Internacional                                                                                             | (es) 🗸 🎝 🔎 Andrea Pérez Rodríguez 🎆 🗸                                                                                                    |  |  |  |  |  |  |
|------------------------------------------------|----------------------------------------------------------------------------------------------------|----------------------------------------------------------------------------------------------------|--|--|--|--|--|--|
| 🆚 Área personal                                | Calendario                                                                                                    |                                                                                                    |  |  |  |  |  |  |
| A Página principal del sitio                   | Día 🗸 Todos los cursos 🗢 Nuevo evento                                                                                                    | Clave de eventos                                                                                                    |  |  |  |  |  |  |
| <ul> <li>Archivos privados</li> <li></li></ul> | ← Miércoles jueves, 12 de septiembre de 2024                                                                                                    | <ul> <li>Ocultar eventos de sitio</li> <li>Ocultar eventos de categoría</li> <li>Ocultar eventos de curso</li> <li>Ocultar eventos de grupo</li> </ul> |  |  |  |  |  |  |
|                                                | Webinar-Buenas prácticas en Unidades<br>de Convivencia                                                                                              | <ul> <li>Ocultar eventos de usuario</li> <li>Ocultar eventos de otro</li> </ul>                                                                        |  |  |  |  |  |  |
|                                                | <ul> <li>⊘ jueves, 12 septiembre, 17:30 » 18:30</li> <li>≅ Evento de curso</li> <li>☎ Unidades de Convivencia y Humanización del Espacio</li> </ul> |                                                                                                    |  |  |  |  |  |  |
|                                                | Importar o exportar calendarios                                                                                                    |                                                                                                    |  |  |  |  |  |  |

## **Próximos eventos**

Algunas formaciones pueden tener eventos destacados como webinars, actividades grupales en línea, tutorías, etc.

Estos eventos aparecen en el margen derecho en el bloque **Próximos eventos** y en el **Calendario**.

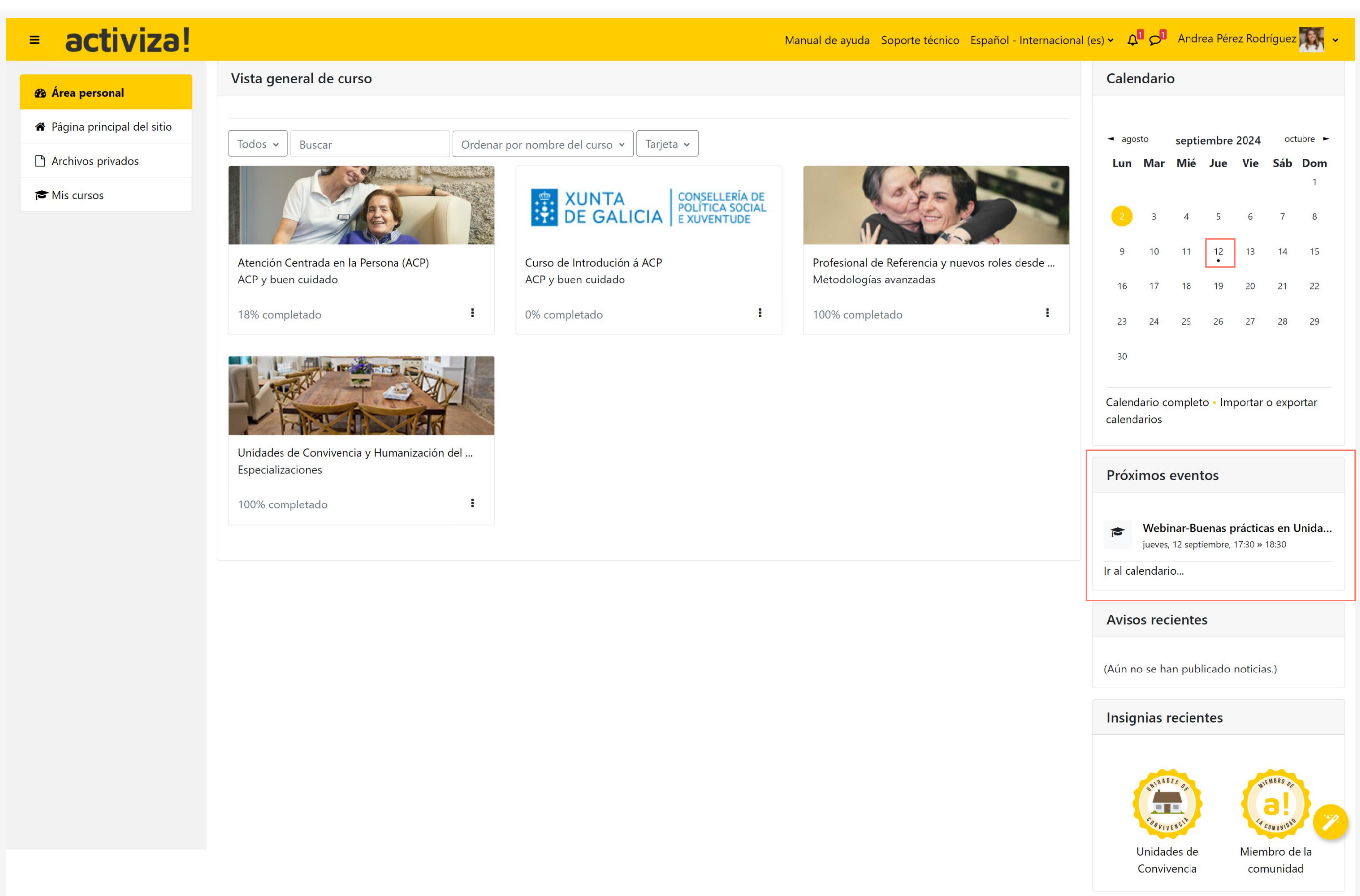

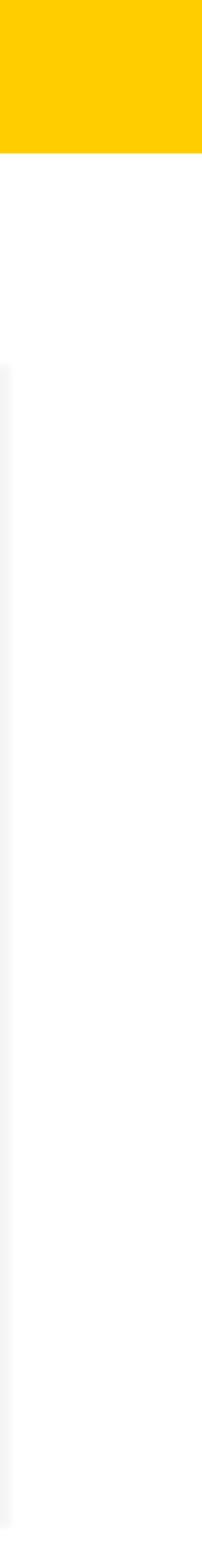

## Insignias

Las insignias son un reconocimiento que se otorga a los estudiantes para reconocer sus logros, competencias o la finalización de actividades o formaciones específicas. No todas las actividades o formaciones tienen insignias asociadas.

## Ver insignias recientes

Las más recientes se muestran en el bloque Insignias recientes del margen derecho.

### Ver todas las insignias obtenidas

Si quieres consultar todas las insignias que has recibido, ve a la barra superior, pincha en la flecha a la derecha de tu nombre y en Perfil.

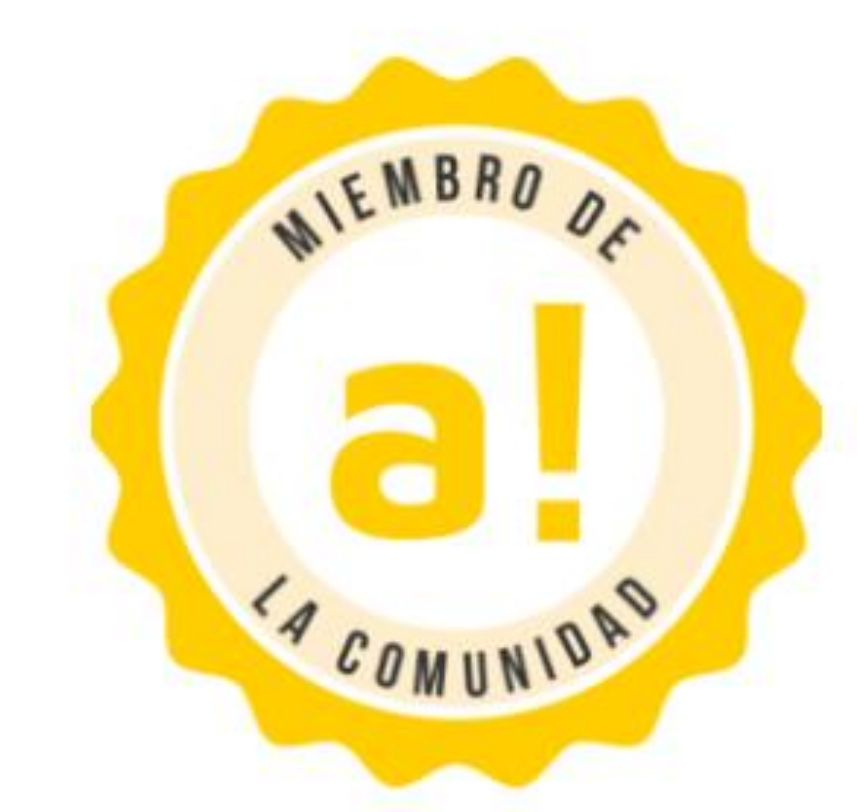

# activiza!

# Miembro de la comunidad

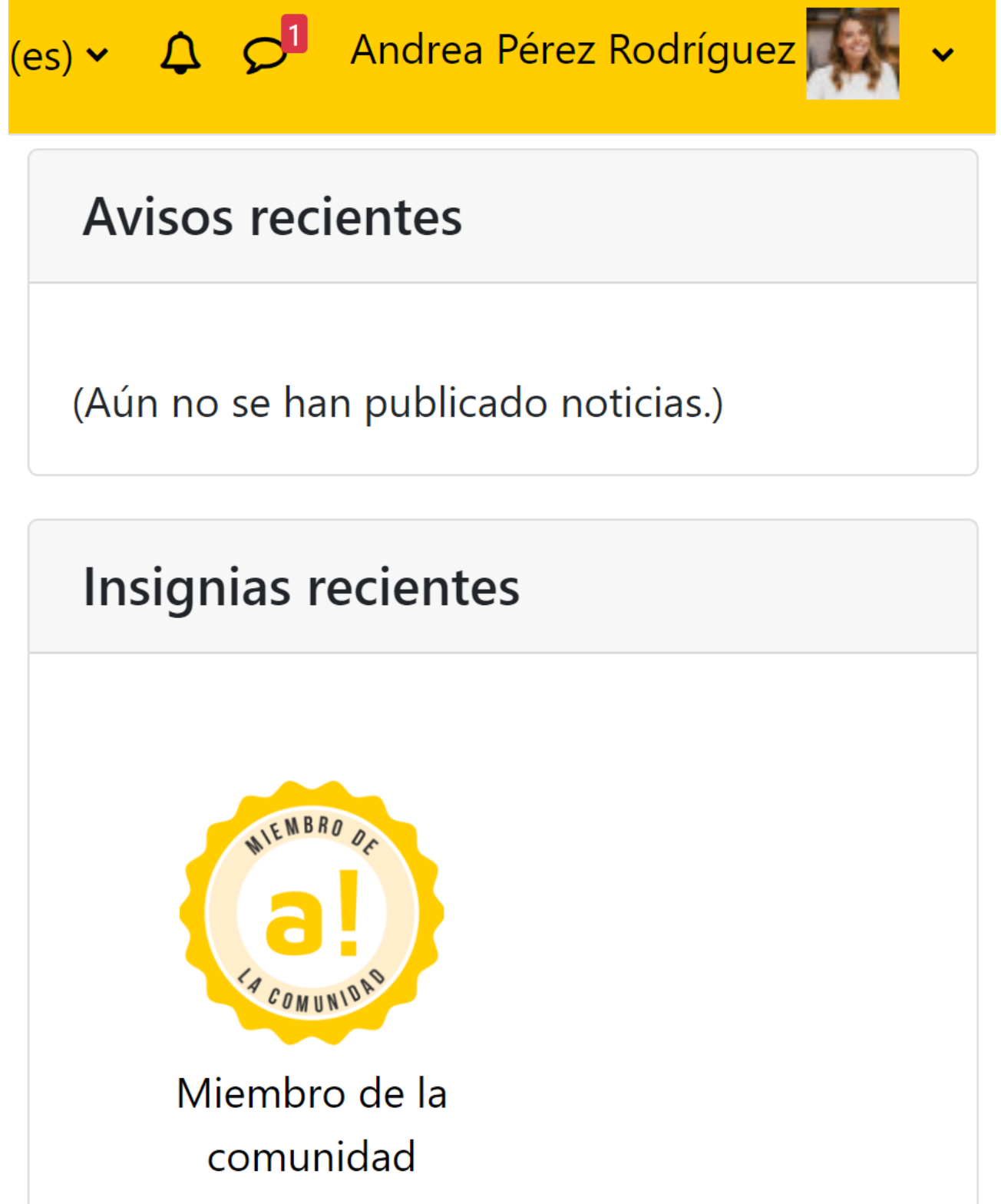

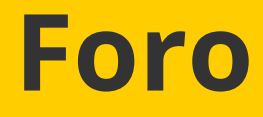

El foro es un espacio para la comunicación e interacción entre alumnos y profesores, en el que se publicarán avisos y noticias importantes sobre la formación y donde podrás plantear preguntas y dudas, ayudar a tus compañeros, compartir recursos de interés, etc.

### Consultar un debate y participar

Los debates abiertos aparecen en el centro de la pantalla. Para consultar una, basta con clicar en su nombre.

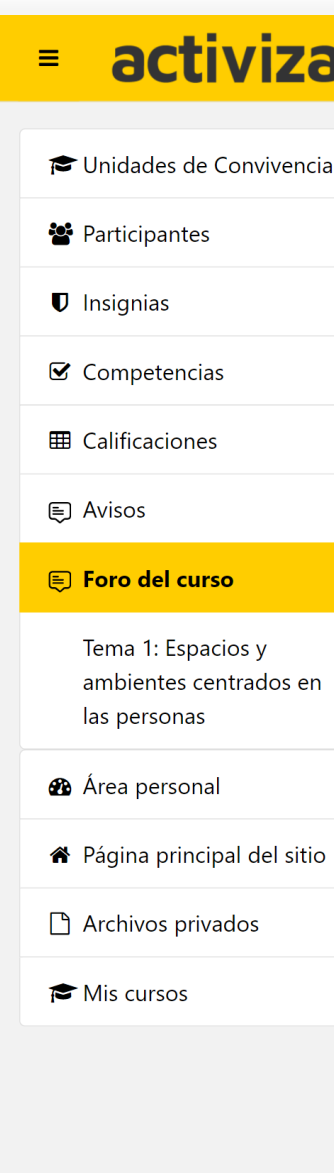

| ə! |                                                                |                                | Manual de | ayuda Soporte técnico        | Andrea Pérez                   | Rodríguez 🌄 🗸  |
|----|----------------------------------------------------------------|--------------------------------|-----------|------------------------------|--------------------------------|----------------|
| ia |                                                                | Unidades de Convivencia / Foro |           |                              |                                |                |
|    |                                                                | FORO<br>FORO                   |           |                              |                                |                |
|    | Buscar en los foros     Q       Añadir un nuevo tema de debate |                                |           |                              |                                | <b>\$</b> ~    |
|    | Grupos visibles Activiza 🗢                                     |                                |           |                              |                                |                |
|    | Debate                                                         |                                | Grupo     | Comenzado por                | Último mensaje ↓               | Réplicas       |
|    | Puenas prácticas para humanizar los espacios                   |                                |           | Administrador<br>9 ene. 2024 | Andrea Pérez R<br>17 jul. 2024 | 6 🚦            |
| 1  | ← Avisos                                                       |                                |           |                              |                                | ¡Bienvenida! → |
| 0  |                                                                |                                |           |                              |                                |                |
|    |                                                                |                                |           |                              |                                |                |
|    |                                                                |                                |           |                              |                                |                |

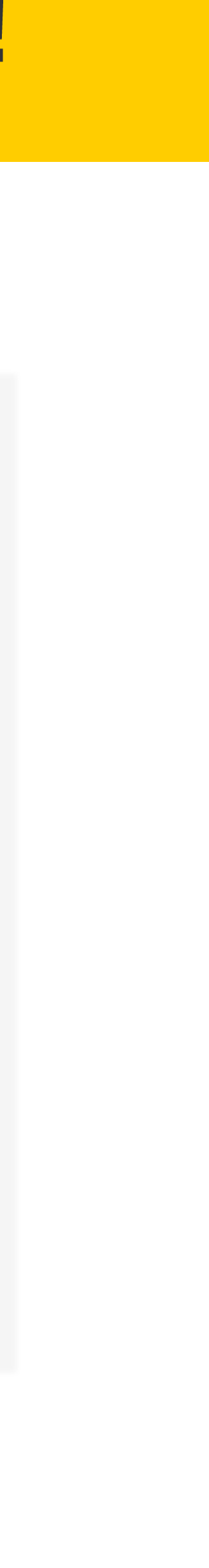

## Foro

### Añadir un nuevo tema de debate en el foro

- 1. Pulsa el botón amarillo Añadir un nuevo tema de debate.
- 2. Escribe el título del debate en Asunto
- 3. Describe el tema de debate en Mensaje
- 4. Pulsa en Enviar al foro para publicar el nuevo tema de debate
- Recuerda que el tema de debate debe estar relacionado con los contenidos de la formación y que el uso de lenguaje inapropiado, discriminatorio u ofensivo está totalmente prohibido y los usuarios que incumplan estar normas serán expulsados permanentemente.

| activiza!                                                    | Manual de ayuda Soporte técnico 🗘 🖓 Andrea Pérez Rodríguez                                                                                                    | ~ |
|--------------------------------------------------------------|----------------------------------------------------------------------------------------------------|---|
| 🗢 Unidades de Convivencia                                    | Unidades de Convivencia / Foro                                                                                                    |   |
| 嶜 Participantes                                              | FORO<br>FORO                                                                                                    |   |
| Insignias                                                    | Puscar en los foros Añadir un nuevo tema de debate                                                                                                    |   |
| ☑ Competencias                                               |                                                                                                    |   |
| Calificaciones                                               | Grupos visibles Activiza                                                                                                    |   |
| Avisos                                                       |                                                                                                    |   |
| 🗐 Foro del curso                                             | Asunto Obligatorio                                                                                                    |   |
| Tema 1: Espacios y<br>ambientes centrados en<br>las personas | Mensaje        Image: A = B     Image: Image: |   |
| 🍘 Área personal                                              |                                                                                                    |   |
| Página principal del sitio                                   |                                                                                                    |   |
| Archivos privados                                            |                                                                                                    |   |
| 🞓 Mis cursos                                                 |                                                                                                    |   |
|                                                              |                                                                                                    |   |
|                                                              |                                                                                                    |   |
|                                                              | Enviar al foro Cancelar Avanzada 4                                                                                                    |   |
|                                                              | Requerido                                                                                                    |   |
|                                                              | Debate Grupo Comenzado por Último mensaje 🖡 Réplicas                                                                                                    |   |
|                                                              | <ul> <li>Buenas prácticas para humanizar los espacios</li> <li>Administrador</li> <li>9 ene. 2024</li> <li>Andrea Pérez R</li> <li>6</li> </ul>                                                                                                    | 1 |
|                                                              |                                                                                                    |   |

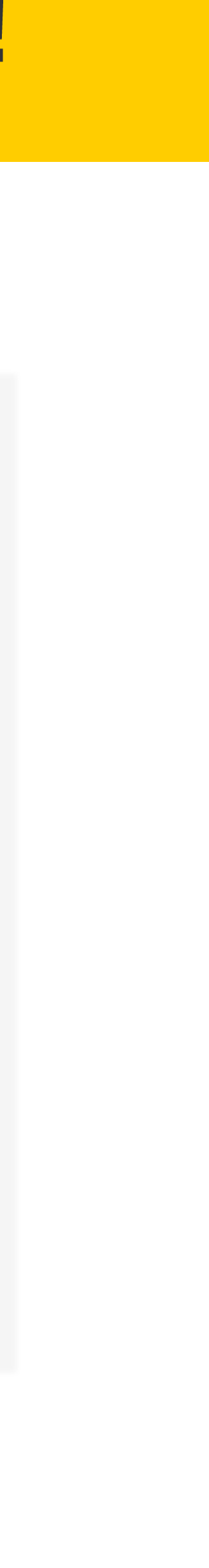

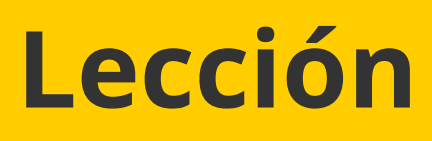

Las lecciones son el contenido principal de las formaciones y pueden contener múltiples actividades como píldoras formativas, actividades y dinámicas de reflexión, recursos complementarios, etc.

Para realizar una Lección sigue los siguientes pasos:

1. Clica en el nombre de la actividad y verás cómo se carga la primera actividad de la lección.

Si ya has iniciado la lección antes, te preguntará si quieres iniciar la lección de nuevo o volver a donde lo habías dejado.

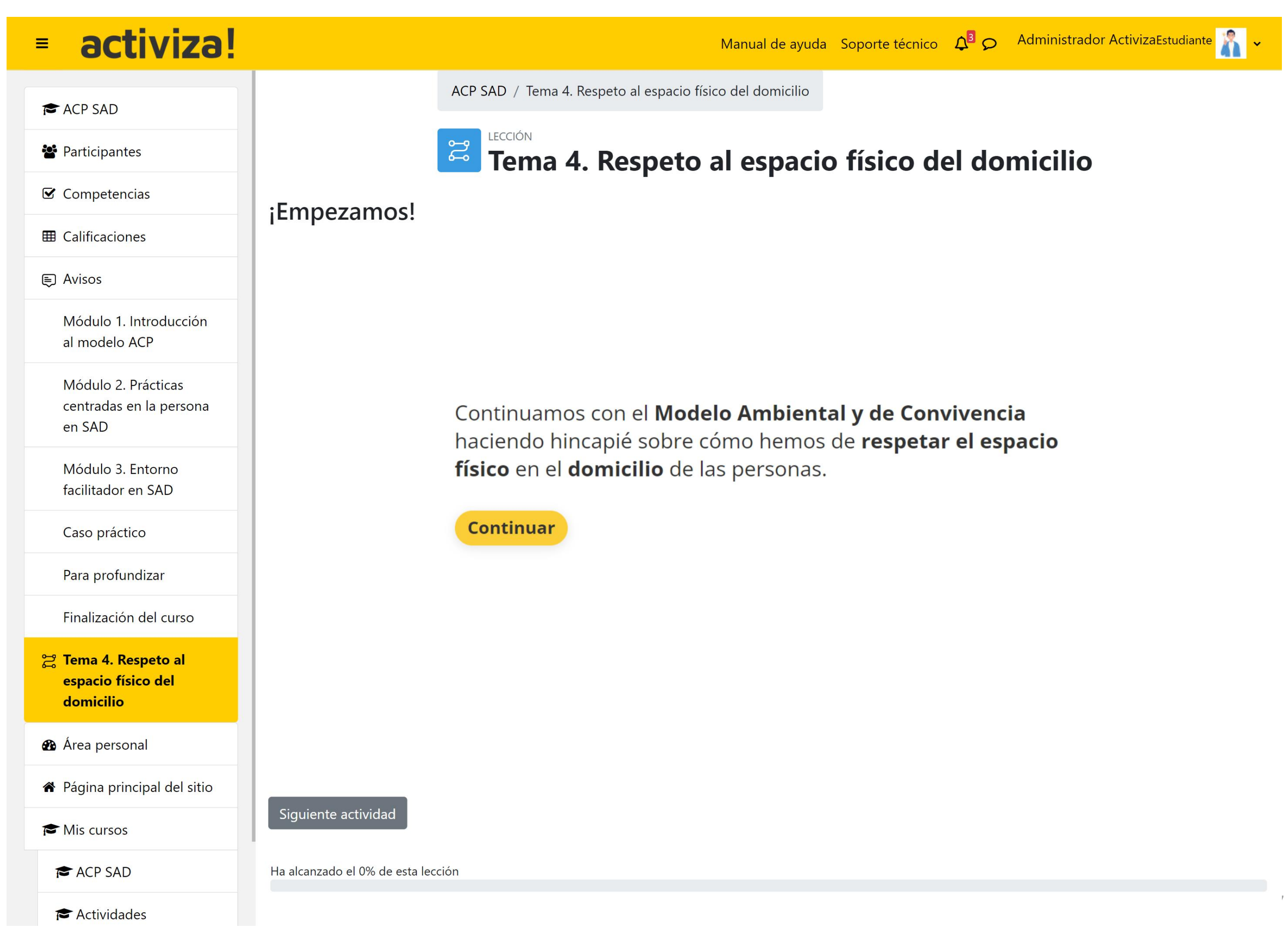

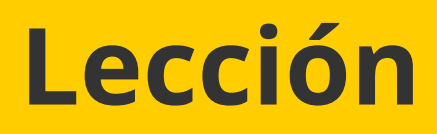

2. Realiza la actividad hasta llegar a la pantalla final de Respuestas enviadas.

3. Pulsa el botón gris Siguiente actividad (1), para avanzar a la siguiente.

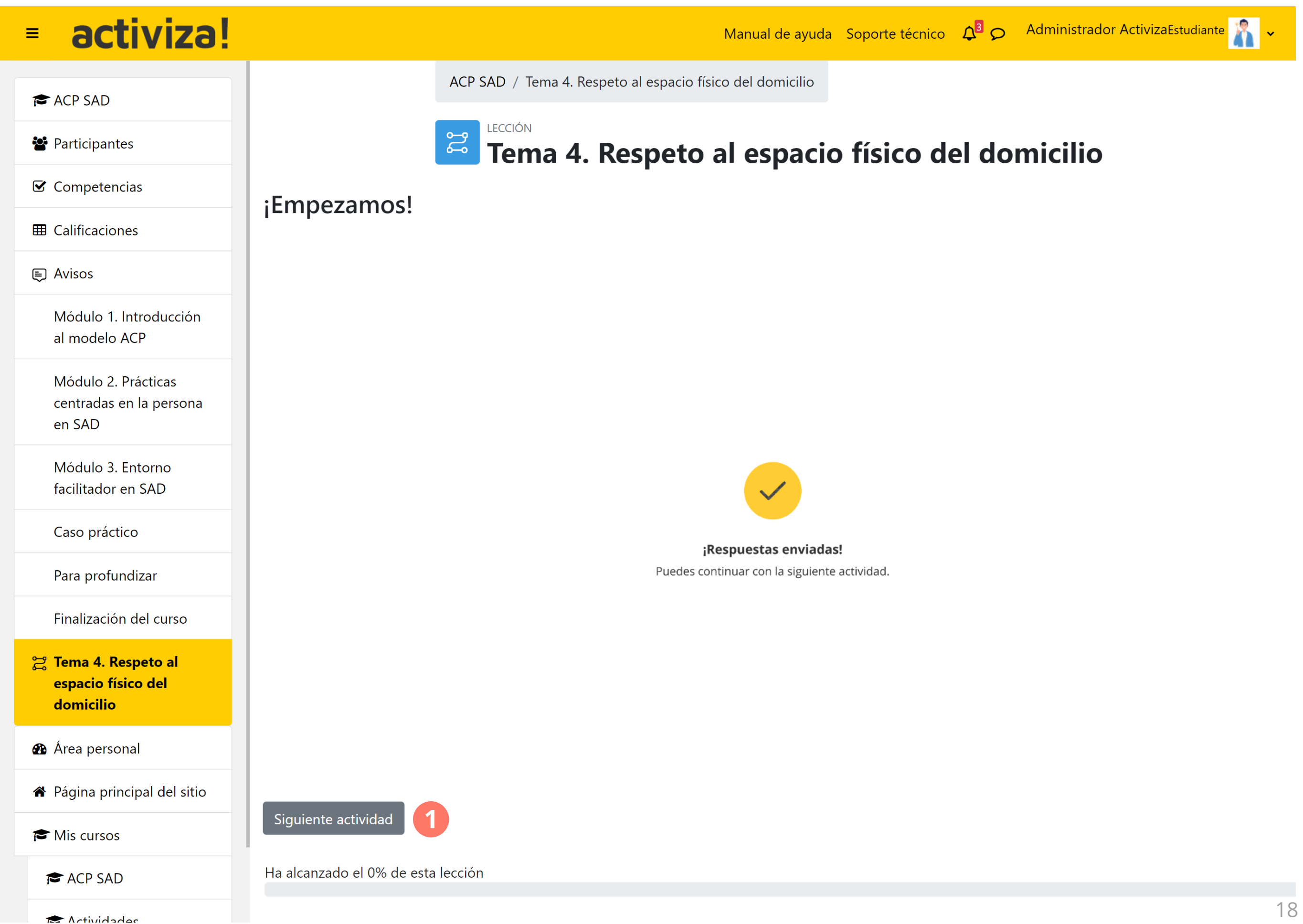

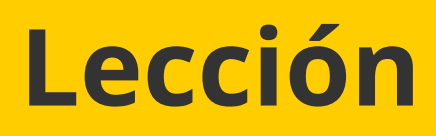

4. Continúa realizando el resto de actividades y visualiza todos los vídeos de la lección.

A medida que vayas avanzando, podrás ver como la **Barra de progreso** (1) se actualiza.

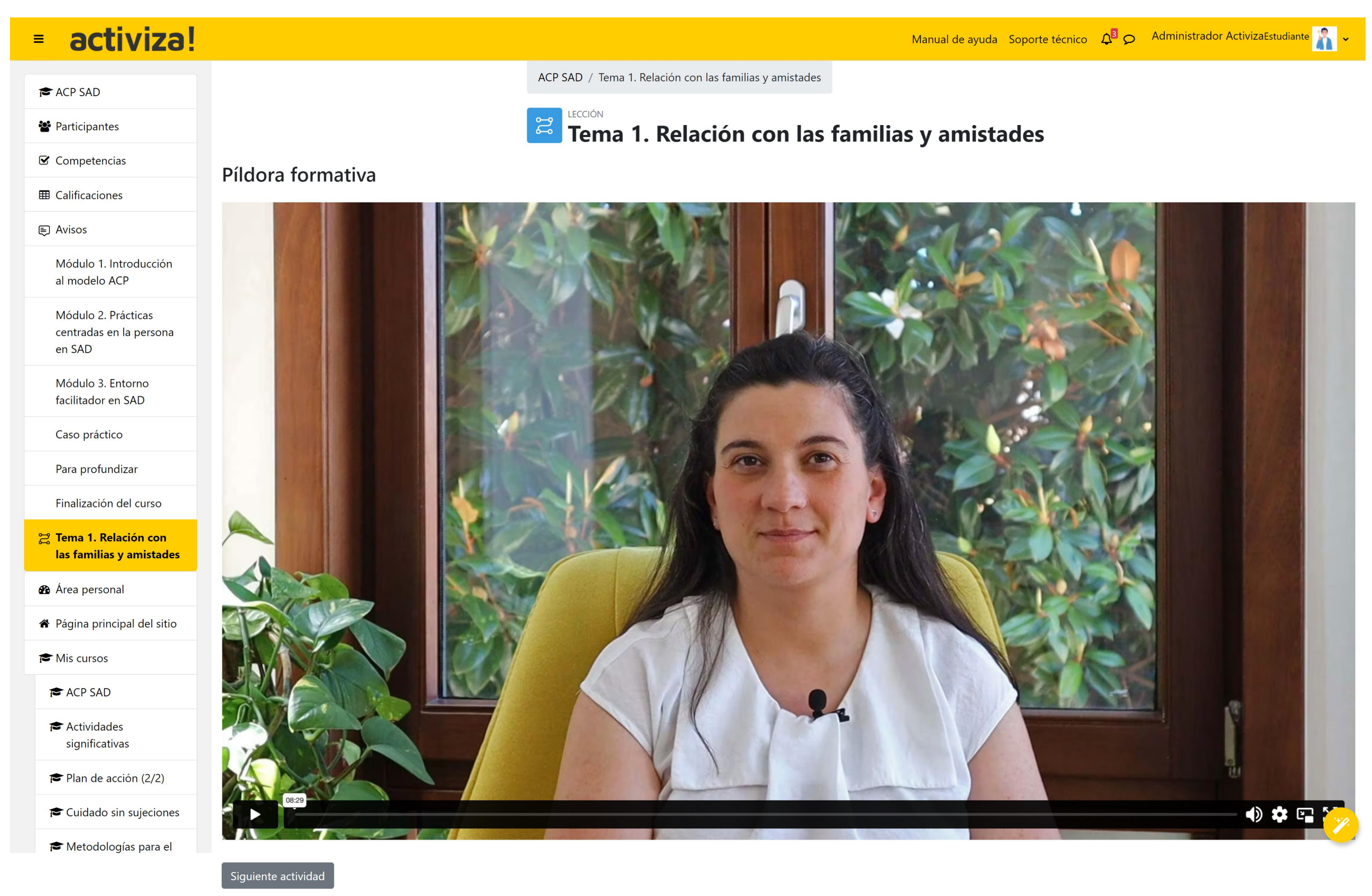

# activiza!

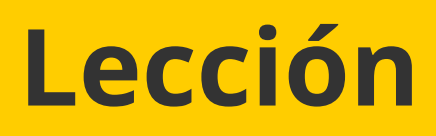

5. Llegarás a la pantalla de final de lección.

Una vez hayas alcanzado esta pantalla, podrás avanzar al siguiente contenido de la estructura del curso haciendo clic en el enlace del margen derecho (1).

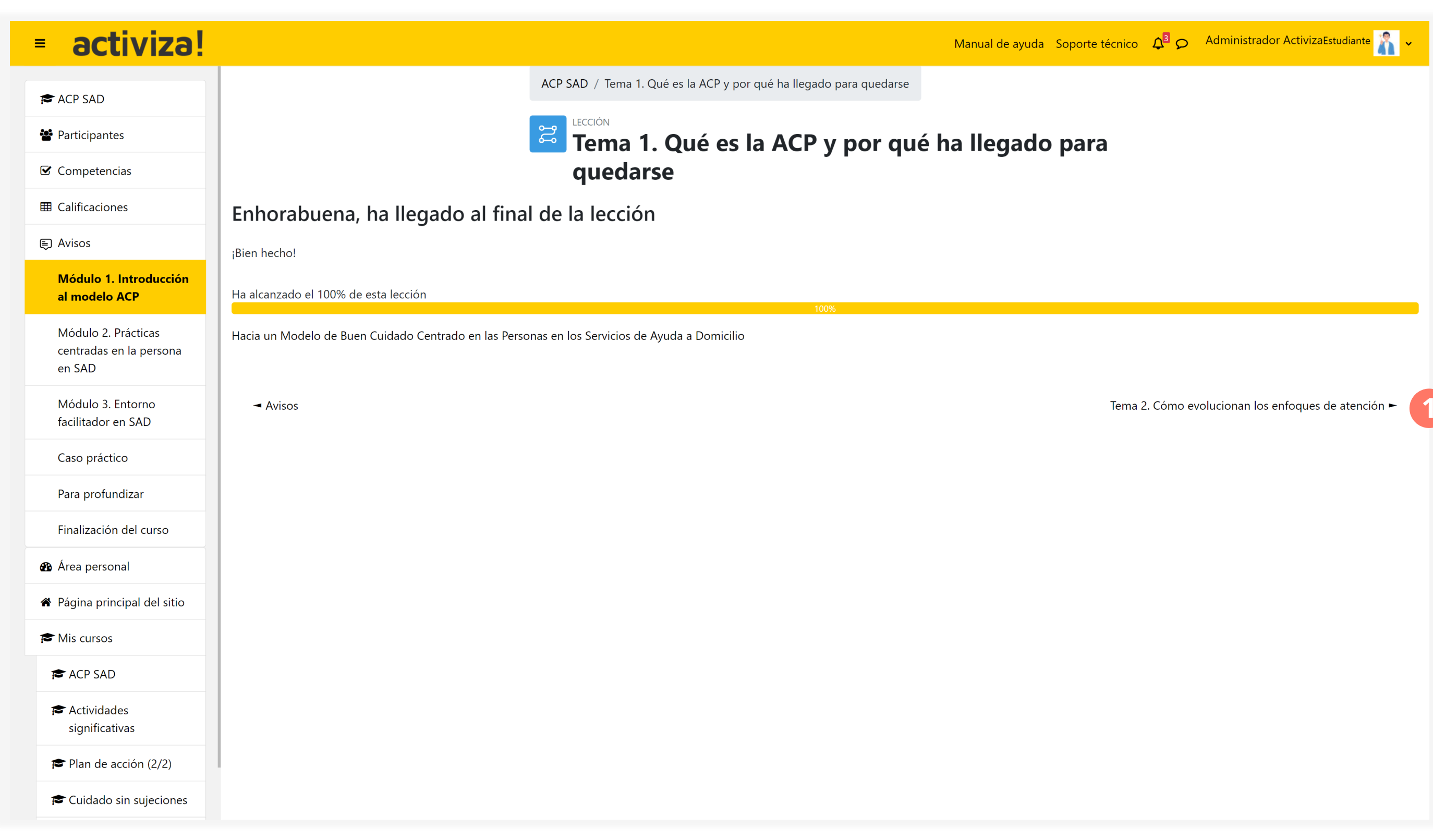

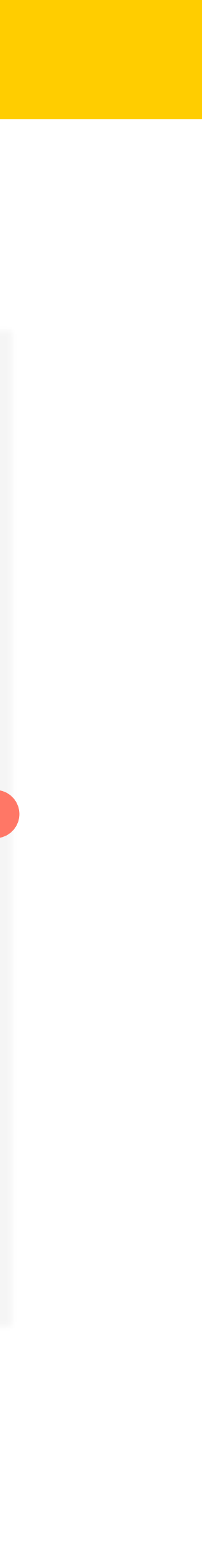

## **Evaluación**

Las evaluaciones son **test de preguntas de elección múltiple con una sola opción correcta**.

Podrás encontrar evaluaciones **al final de cada módulo y al final de la formación** y cuentan para la nota final del curso.

Para superarlas, tendrás que obtener como mínimo, un **80% de respuestas correctas**. Dispondrás de varios intentos para superar las evaluaciones y solo se considerará la calificación más alta que hayas obtenido en los sucesivos intentos.

| ≡   | activiza                                       |
|-----|------------------------------------------------|
| P   | АСР                                            |
| :2: | Participantes                                  |
| V   | Competencias                                   |
| ⊞   | Calificaciones                                 |
| Ę   | Avisos                                         |
| Þ   | Foro de prueba                                 |
|     | Bienvenida                                     |
|     | Módulo 1. Introducción<br>al modelo ACP        |
|     | Módulo 2. Prácticas<br>centradas en la persona |
|     | Módulo 3. Entorno<br>facilitador               |
|     | Evaluación final                               |
| æ   | Área personal                                  |
| Â   | Página principal del sitio                     |

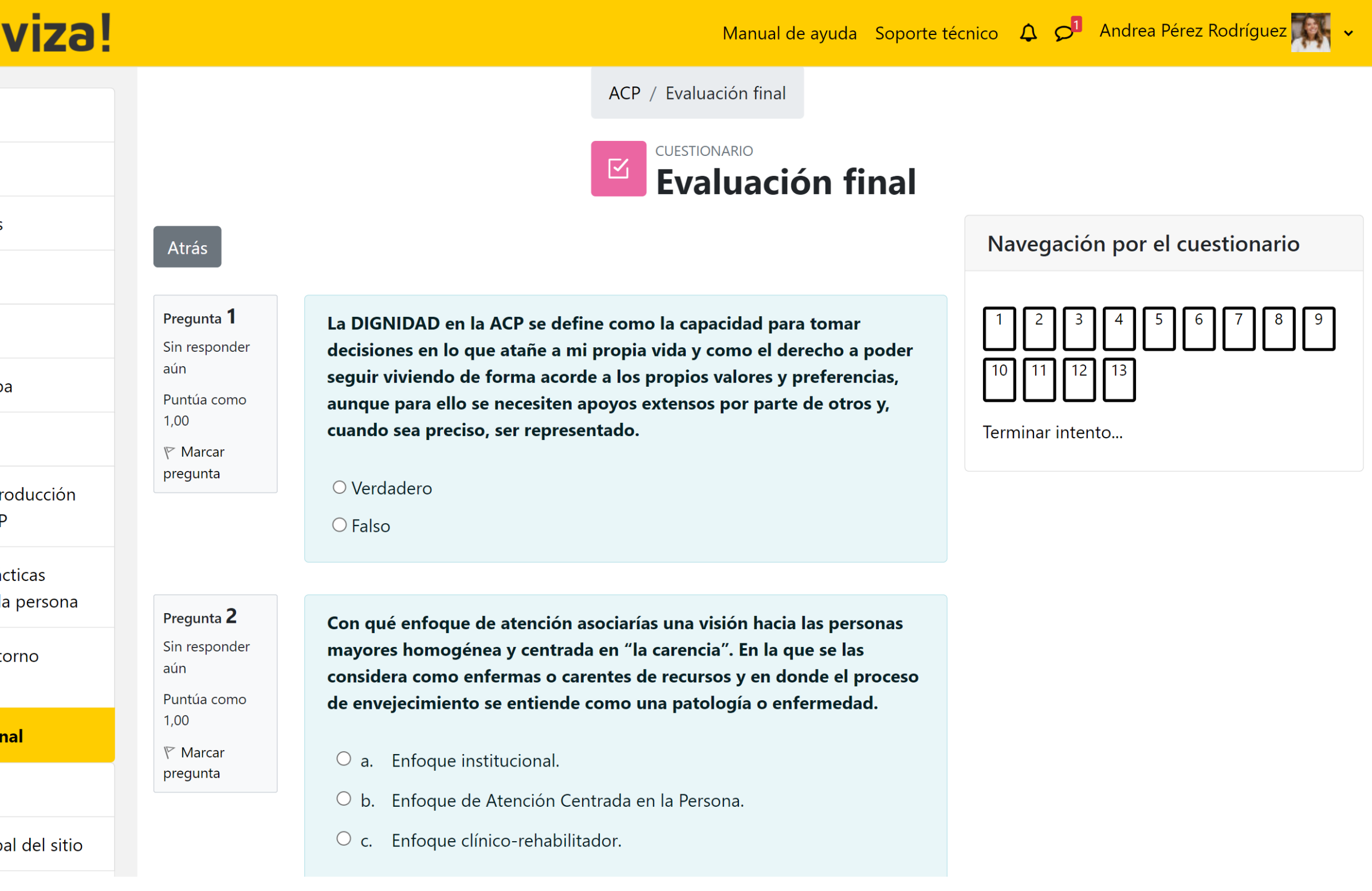

## **Evaluación**

Para realizar una Evaluación sigue los siguientes pasos:

1. Clica en la actividad

2. Luego en el botón amarillo **Intento de cuestionario**. Debajo se muestran los intentos permitidos y la calificación necesaria para aprobar.

- 3. Responde a las preguntas
- 4. Pulsa el botón **Terminar intento**

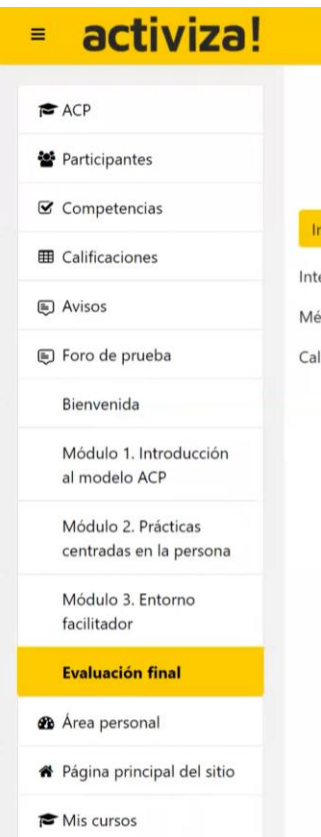

|                                                    | Manual de ayuda        | Soporte técnico | 4 0 <sup>0</sup> | Andrea Pérez Rodríguez | ~ |
|----------------------------------------------------|------------------------|-----------------|------------------|------------------------|---|
|                                                    | ACP / Evaluación final |                 |                  |                        |   |
|                                                    |                        | ón final        |                  |                        |   |
| tento de cuestionario                              |                        |                 |                  |                        |   |
| entos permitidos: 3                                |                        |                 |                  |                        |   |
| todo de calificación: Calificación más alta        |                        |                 |                  |                        |   |
| ficación para aprobar: 10,00 de 13,00              |                        |                 |                  |                        |   |
|                                                    |                        |                 |                  |                        |   |
| ◄ ¡Pon a prueba tus conocimientos<br>del médule 21 |                        |                 |                  |                        |   |

| Es roio de pideba                              | Pregunta 12                                                | Decimos que el "camino de la ACP" es un camino de                                                                           |
|------------------------------------------------|------------------------------------------------------------|----------------------------------------------------------------------------------------------------|
| Bienvenida                                     | Sin responder                                              | mejora continua porque                                                                                                    |
| Módulo 1. Introducción<br>al modelo ACP        | Puntúa como<br>1,00<br>V Marcar<br>pregunta                | e a. Es un proceso orientado a la innovación<br>constante de la organización, su cultura y<br>procesos.                     |
| Módulo 2. Prácticas<br>centradas en la persona | progenia                                                   | <ul> <li>b. Sabemos cuando empieza pero no cuando<br/>acaba.</li> </ul>                                                     |
| Módulo 3. Entorno<br>facilitador               |                                                            | <ul> <li>c. Está centrado en la mejora continua del<br/>bienestar y calidad de vida de las personas<br/>mayores.</li> </ul> |
| Evaluación final                               |                                                            | O d. Todas las respuestas son correctas.                                                                                    |
| 🆚 Área personal                                |                                                            | Quitar mi elección                                                                                                    |
| 🏶 Página principal del sitio                   |                                                            |                                                                                                    |
| 🖻 Mis cursos                                   | Pregunta 13<br>Sin responder<br>aún<br>Puntúa como<br>1,00 | Desarrollar o mantener una relación de confianza<br>con las familias depende de<br>O a. La actitud de la familia.           |
|                                                |                                                            | <ul> <li>b. La actitud de los/as profesionales del centro.</li> <li>c. La actitud de las personas usuarias.</li> </ul>      |
|                                                |                                                            | Quitar mi elección                                                                                                    |

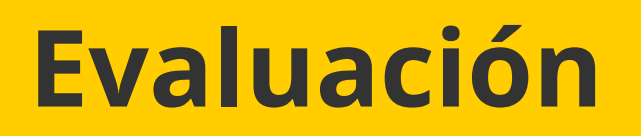

5. Pulsa el botón amarillo **Enviar todo y terminar** para enviar tus respuestas o Volver al intento para continuar respondiendo a las preguntas.

6. Se muestra un **resumen del último intento con las respuestas acertadas y calificación obtenida**.

### Atrás

11

12

Evaluación final Resumen del intento Pregunta Estatus

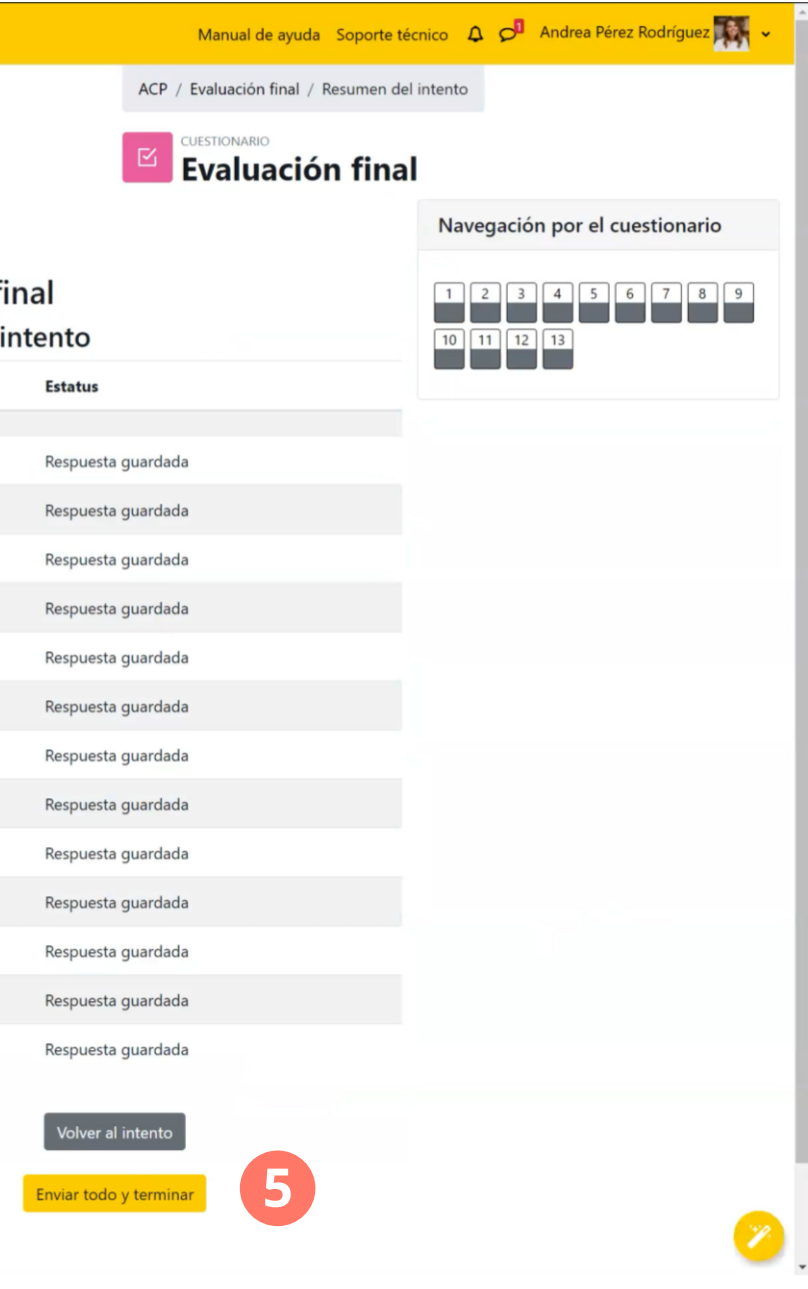

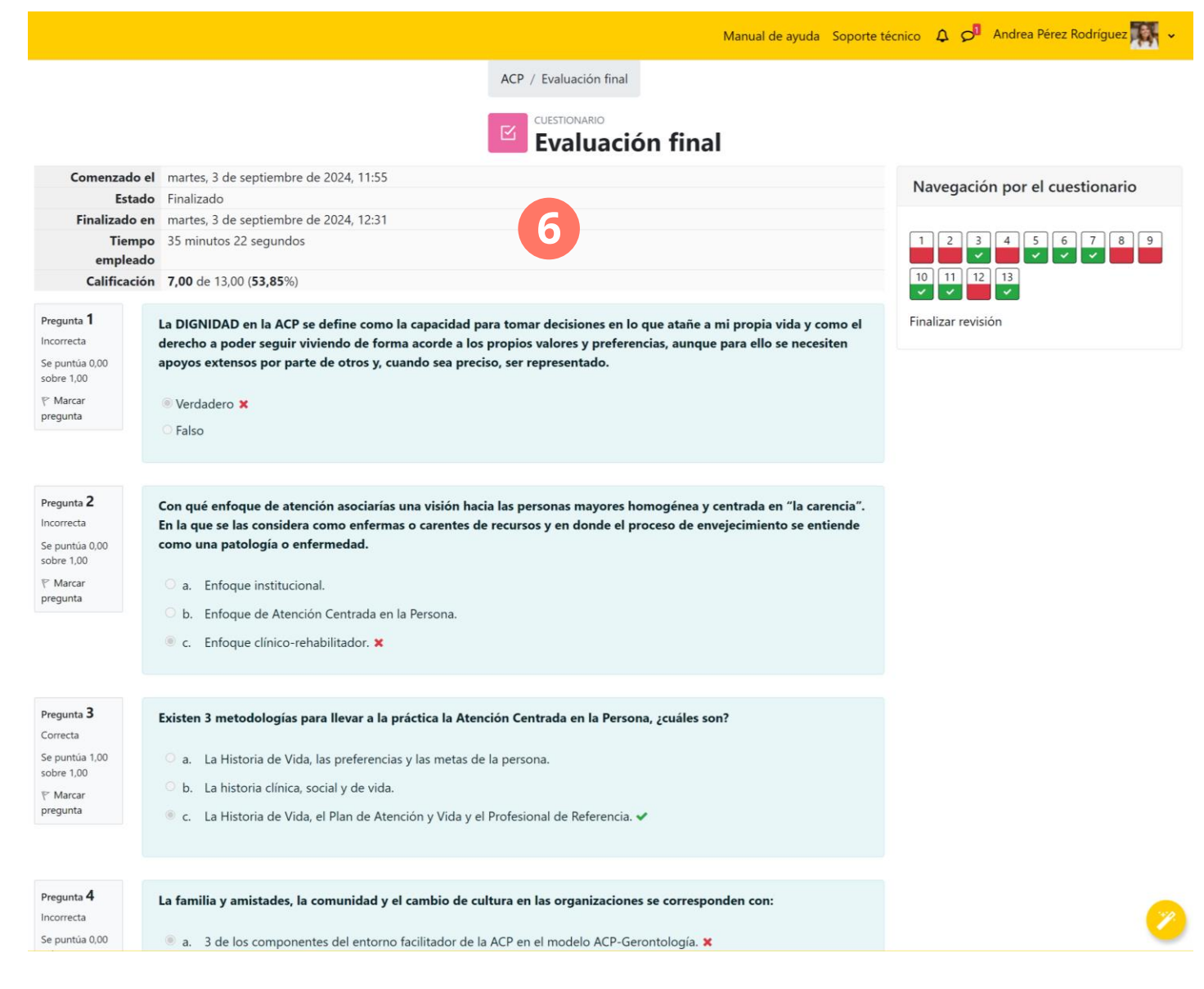

## **Evaluación**

7. Pulsa el botón **Finalizar revisión** 

8. Se muestra un **resumen de los intentos** realizados y las calificaciones obtenidas. Puedes volver a realizar la evaluación pulsando el botón amarillo Reintentar el cuestionario.

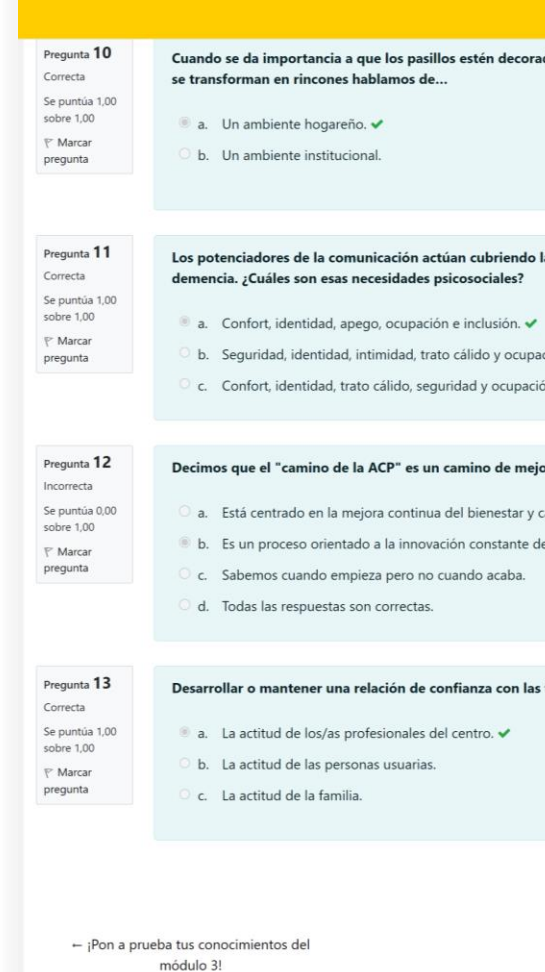

# activiza!

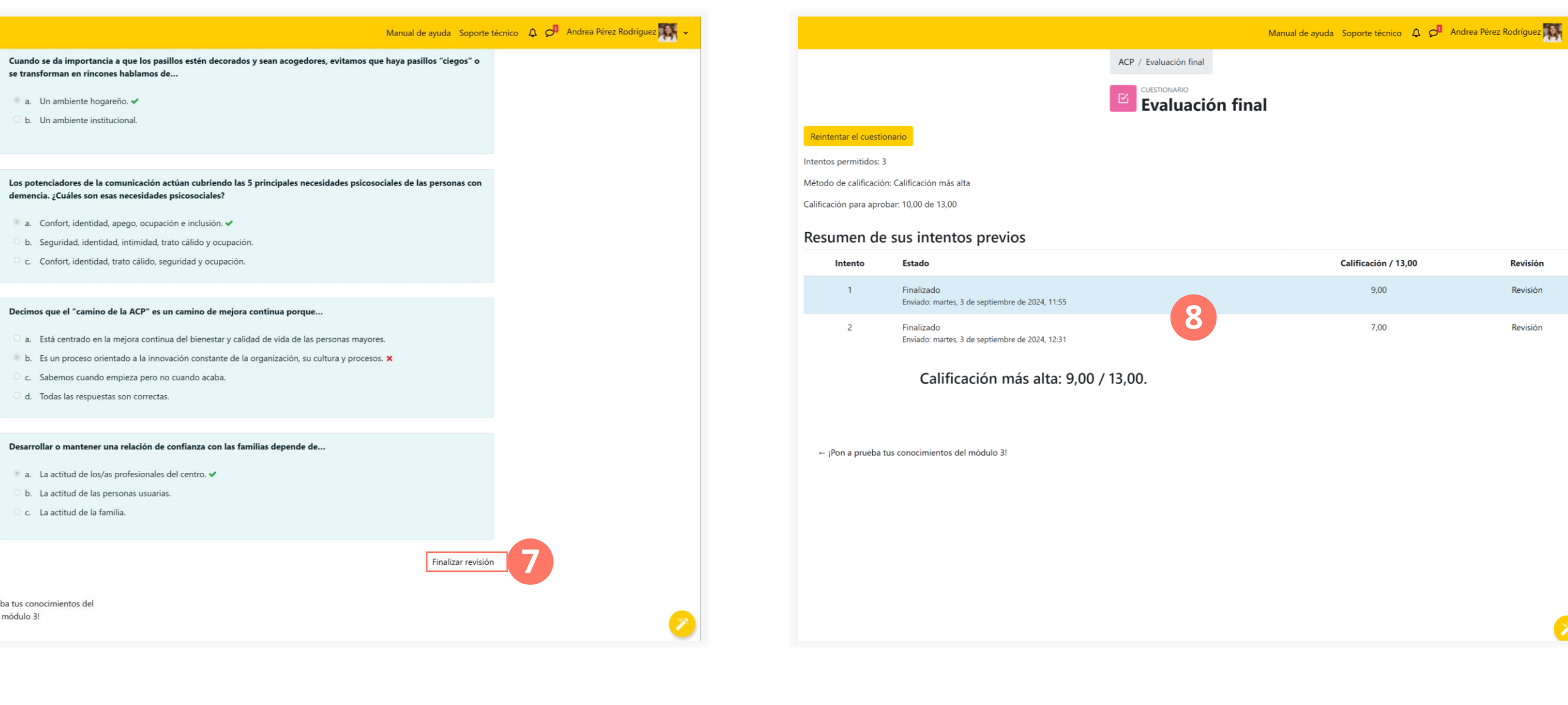

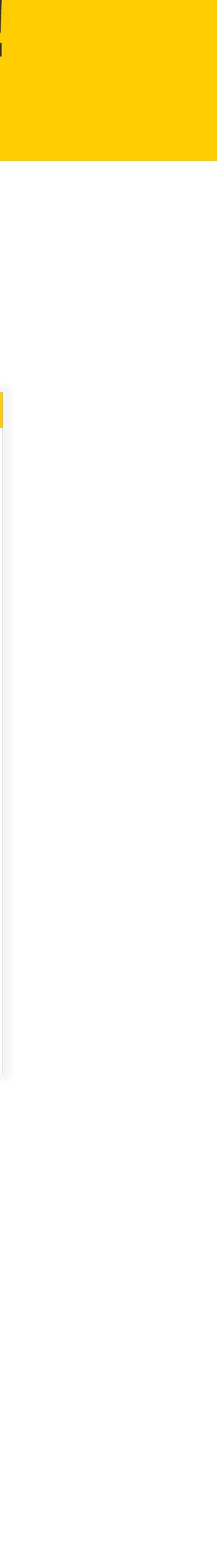

Revisión

Revisión

Revisión

29

## Para profundizar

La actividad Para profundizar reúne decenas de recursos de interés (vídeos, herramientas, manuales, normativa, guías, plantillas, etc.) para profundizar en temas clave de la formación.

Para acceder a un recurso (1) basta con clicar sobre su nombre y se abrirá en una nueva ventana del navegador.

Los recursos están agrupados en capítulos. Para cambiar de capítulo puedes pulsar el **botón gris Siguiente (2)** o seleccionar un capítulo en la **Tabla de contenidos (3)**.

### = activiza 🗲 ACP SAD 📽 Participantes 🗹 Competencias Calificaciones Avisos Módulo 1. Introducción al modelo ACP Módulo 2. Prácticas centradas en la persona en SAD Módulo 3. Entorno facilitador en SAD Caso práctico Para profundizar Finalización del curso 🍘 Área personal A Página principal del sitio 🗲 Mis cursos 🕿 ACP SAD Actividades significativas 🞓 Plan de acción (2/2) 🗲 Cuidado sin sujeciones

|                                                                                                    | ٨                                                                                                    | Manual de ayuda Soporte técnico  | Administrador ActivizaEstudiante                                                           |
|----------------------------------------------------------------------------------------------------|----------------------------------------------------------------------------------------------------|----------------------------------|--------------------------------------------------------------------------------------------|
|                                                                                                    | ACP SAD / Para profundizar                                                                                                    |                                  |                                                                                            |
|                                                                                                    | Para profundizar                                                                                                    | 2                                | 3                                                                                          |
|                                                                                                    |                                                                                                    | Siguiente                        | Tabla de contenidos                                                                        |
| Módulo 1. Introducción al modelo ACI                                                                                                    | p                                                                                                    |                                  | <b>Módulo 1. Introducción al modelo ACP</b><br>Módulo 2. Prácticas centradas en la persona |
| Compartimos contigo una serie de recursos para que puedas profur                                                                                                    | ndizar sobre los contenidos tratados a lo largo de la formación.                                                                                    |                                  | Módulo 3. Entorno facilitadoR                                                              |
| Tema 1. Qué es la ACP y por qué ha llegado para que                                                                                                    | darse                                                                                                    | -                                |                                                                                            |
| <ul> <li>La Atención en domicilios y comunidad a personas con discapac</li> <li>Aplicación del modelo de Atención Centrada en la Persona en un</li> </ul>                                                                          | idad y personas mayores - Fundación Pilares<br>n Servicio de Atención Domiciliaria. Estudio exploratorio - Trabajo Social                           | Ноу                              |                                                                                            |
| Tema 2. Cómo evolucionan los enfoques de atención                                                                                                    |                                                                                                    |                                  |                                                                                            |
| <ul> <li>Ideas y propuestas para un nuevo modelo de ayuda a domicilio</li> <li>Experiencia de una auxiliar de ayuda a domicilio - Aymar I Puig F</li> <li>Modelo de Atención Centrado en la persona. Propuestas, nuevos</li> </ul> | "Elijo mi hogar" - Asociación Estatal de Directores y Gerentes en Servicic<br><sup>-</sup> undació<br>s roles y equipos de atención - Izaskun Nieva | os Sociales                      |                                                                                            |
| Tema 3. ¿Por qué hablamos de ACP en los Servicios d                                                                                                    | le Ayuda a Domicilio? Relación ACP-SAD                                                                                                    |                                  |                                                                                            |
| 📃 Acuerdo sobre criterios comunes de acreditación y calidad de lo                                                                                                    | s centros y servicios del Sistema para la Autonomía y Atención a la Depe                                                                            | endencia (SAAD) - BOE            |                                                                                            |
| <ul> <li>Qué es la desinstitucionalización - Plena inclusión</li> <li>Buscador de normativa sobre Autonomía Personal y Dependencion</li> </ul>                                                                                     | ia - Imserso                                                                                                    |                                  |                                                                                            |
| Tema 4. Cómo llevar la ACP a la práctica en los domic                                                                                                    | cilios                                                                                                    |                                  |                                                                                            |
| <ul> <li>Los 7 hábitos de la gente altamente efectiva, de Stephen Covey</li> <li>La atención integral centrada en la persona. Principios y criterios</li> <li>Portal Mayores</li> </ul>                                            | que fundamentan un modelo de intervención en discapacidad, envejec                                                                                  | imiento y dependencia - Informes |                                                                                            |
|                                                                                                    |                                                                                                    | Siguiorta                        |                                                                                            |
|                                                                                                    |                                                                                                    | Siguiente                        |                                                                                            |
|                                                                                                    |                                                                                                    | 2                                |                                                                                            |

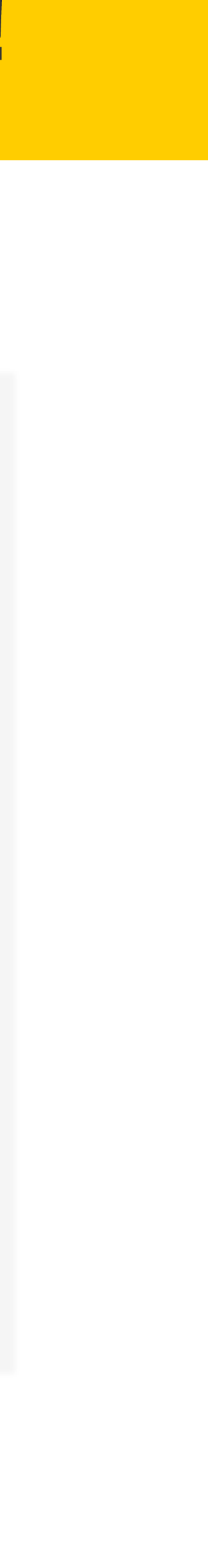

## Para profundizar

Puedes imprimir o guardar como PDF un capítulo o el libro completo clicando en el **icono de rueda** dentada de la Tabla de contenidos.

Luego, pulsa en Imprimir este capítulo/ Imprimir el Libro Completo y sigue los pasos habituales.

# activiza!

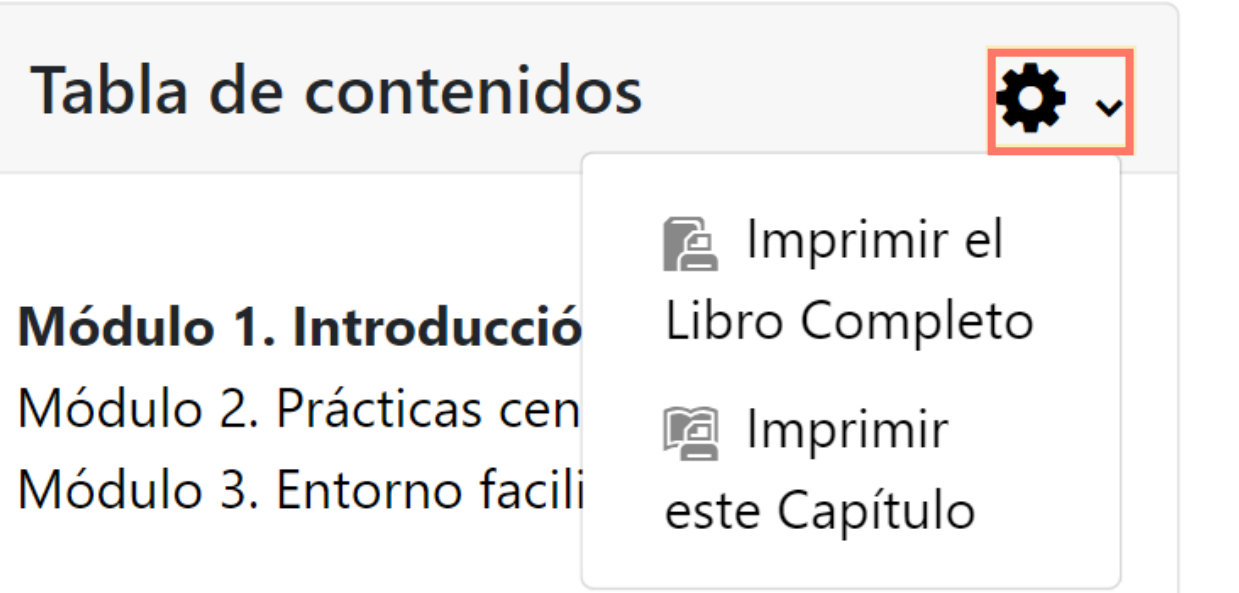

|        | Para profundizar                                               |                        |                                                                  |  |  |  |  |
|--------|----------------------------------------------------------------|------------------------|------------------------------------------------------------------|--|--|--|--|
| Sitio: | Campus Activiza<br>Hacia un Modelo de Buen Cuidado Centrado en | Imprimido por:<br>Día: | Administrador Activiza<br>martes, 3 de septiembre de 2024, 10:35 |  |  |  |  |
| Curso: | las Personas en los Servicios de Ayuda a<br>Domicilio          |                        |                                                                  |  |  |  |  |
| Libro: | Para profundizar                                               |                        |                                                                  |  |  |  |  |
|        | Tabla de contenidos                                            |                        |                                                                  |  |  |  |  |

Módulo 1. Introducción al modelo ACP

Módulo 2. Prácticas centradas en la persona en SAD

Módulo 3. Entorno facilitador en SAD

### Módulo 1. Introducción al modelo ACP

Compartimos contigo una serie de recursos para que puedas profundizar sobre los contenidos tratados a lo largo de la formación.

#### Tema 1. Qué es la ACP y por qué ha llegado para quedarse

La Atención en domicilios y comunidad a personas con discapacidad y personas mayores - Fundación Pilares Aplicación del modelo de Atención Centrada en la Persona en un Servicio de Atención Domiciliaria. Estudio exploratorio - Trabajo Social Hoy

#### Tema 2. Cómo evolucionan los enfoques de atención

Ideas y propuestas para un nuevo modelo de ayuda a domicilio "Elijo mi hogar" - Asociación Estatal de Directores y Gerentes en Servicios Sociales

🏭 Experiencia de una auxiliar de ayuda a domicilio - Aymar I Puig Fundació

🏭 Modelo de Atención Centrado en la persona. Propuestas, nuevos roles y equipos de atención - Izaskun Nieva

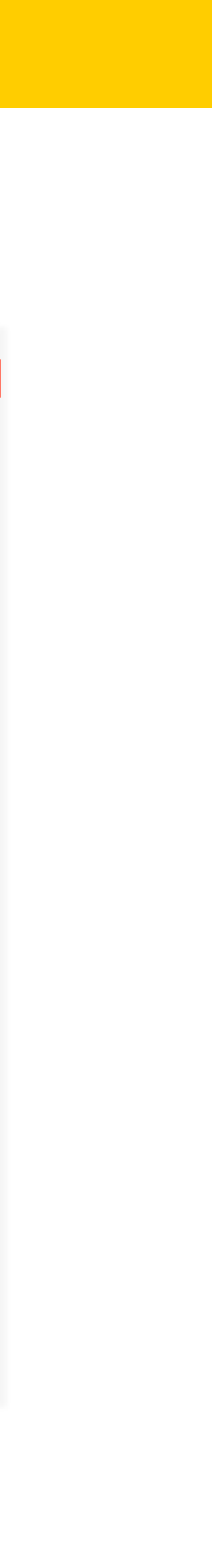

## **Cuestionario de evaluación FUNDAE**

En formaciones bonificadas con FUNDAE, deberás cumplimentar el cuestionario de evaluación antes de poder descargarte tu diploma acreditativo.

El cuestionario es **anónimo** y la información aportada solo se utilizará para analizar la calidad de la acción formativa realizada.

Cuando hayas completado la encuesta pulsa el botón **Enviar sus respuestas**.

| activiza!                                                                              | +34 611 044 938 🗘 🔎 Administrador ActivizaEstudiante 👔 🗸                                                                                                    |
|----------------------------------------------------------------------------------------|----------------------------------------------------------------------------------------------------|
| ₽ Plan de acción (2/2)                                                                 | Plan de acción (2/2) / Cuestionario de evaluación de la formación bonificada / Cumplimente la encuesta                                                                                                |
| Participantes                                                                          | Cuestionario de evaluación de la formación                                                                                                    |
| Competencias                                                                           | bonificada                                                                                                    |
| Calificaciones                                                                         | Modo: Anónima                                                                                                    |
| Avisos                                                                                 | Para evaluar la calidad de las acciones formativas es necesaria su opinión como alumno/a, acerca de los distintos aspectos del curso en el que ha participado.                                        |
| Tema 1. Estructura del<br>protocolo                                                    | Los datos aportados en el presente cuestionario son confidenciales y serán utilizados, únicamente, para analizar la calidad de las acciones formativas.                                               |
| Tema 2. Conceptos clave:<br>lenguaje desde la ACP                                      | Por favor, reliene la siguiente encuesta para completar la formación.                                                                                                    |
| Tema 3. ¿Quién participa<br>en la elaboración de un<br>protocolo? Roles y<br>funciones | Datos de clasificación del participante<br>1. Edad                                                                                                    |
| Tema 4. Informes y<br>herramientas para la<br>eliminación de<br>sujeciones             | 2. Sexo<br>○ Mujer ○ Varón<br>3. Titulación actual                                                                                                    |
| Tema 5. Caso práctico                                                                  | ○ 1 Sin titulación<br>○ 1.1. Certificado de Profesionalidad Nivel 1                                                                                                    |
| Cuestionario de<br>evaluación y diploma<br>acreditativo                                | <ul> <li>1.1.1. Edudación Primaria</li> <li>1.2 Formación Profesional Básica</li> <li>2. Titulado de graduado ESO/Graduado Escuolar</li> <li>2.1. Certificado de Profesionalidad Nivel 2</li> </ul>   |
| ণ্ব Cuestionario de<br>evaluación de la<br>formación bonificada                        | <ul> <li>3. Título de Bachiller</li> <li>4. Título de Técnico/FP grado medio</li> <li>4.1. Título Profesional enseñanzas música-danza</li> <li>4.2. Certificado de Profesionalidad Nivel 3</li> </ul> |
| 🆚 Área personal                                                                        | <ul> <li>5. Título de Técnico Superior/FP grado superior</li> <li>6. E. universitarios 1º ciclo (Diplomatura-Grado)</li> </ul>                                                                        |
| ℰ Inicio del sitio                                                                     | <ul> <li>6.1. Grados universitarios de hasta 240 créditos</li> <li>7. E. universitarios 2º ciclo (Licenciatura-Máster)</li> </ul>                                                                     |
| Γ Archivos privados                                                                    | O 7.1. Grados universitarios de más de 240 créditos                                                                                                    |

Una vez hayas completado todas las actividades anteriores y superado todos los cuestionarios de evaluación podrás descargarte el diploma acreditativo del curso entrando en la actividad.

Pulsa el botón **Descargar diploma** y el diploma se descargará en .pdf en tu carpeta predeterminada de **Descargas**.

# activiza!

### activiza!

## Diploma acreditativo

### Andrea Pérez Rodríguez

ha superado con éxito todos los requisitos académicos del curso **Plan de acción para el buen cuidado sin sujeciones (2ª parte)**, con una duración total de 10 horas, en la modalidad de teleformacón y con los siguientes contenidos:

Módulo 6. ¿Cómo elaborar un protocolo para la eliminación de sujeciones?

Tema 1. Estructura del protocolo

Tema 2. Conceptos clave: lenguaje desde la ACP

Tema 3. ¿Quién participa en la elaboración de un protocolo? Roles y funciones

Tema 4. Informes y herramientas para la eliminación de sujeciones

Tema 5. Caso práctico

Impartido por: activiza!

23/07/24

Fecha de expedición:

Identificador: LhZxG9t6IX

## **Tutorías**

Si tienes alguna pregunta relacionada con los contenidos de la formación, puedes escribir a los/as docentes de la formación.

Para ello dirígete a la barra superior y haz clic en el icono de chat. Busca el nombre del/a docente y envíale un mensaje.

Si el docente lo estima necesario, podría programar una videollamada contigo para resolver las preguntas o dudas existentes.

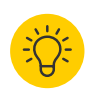

Si no recuerdas el nombre del/a docente, puedes encontrarlo dentro del curso, en el menú lateral de la izquierda, haciendo clic en Participantes.

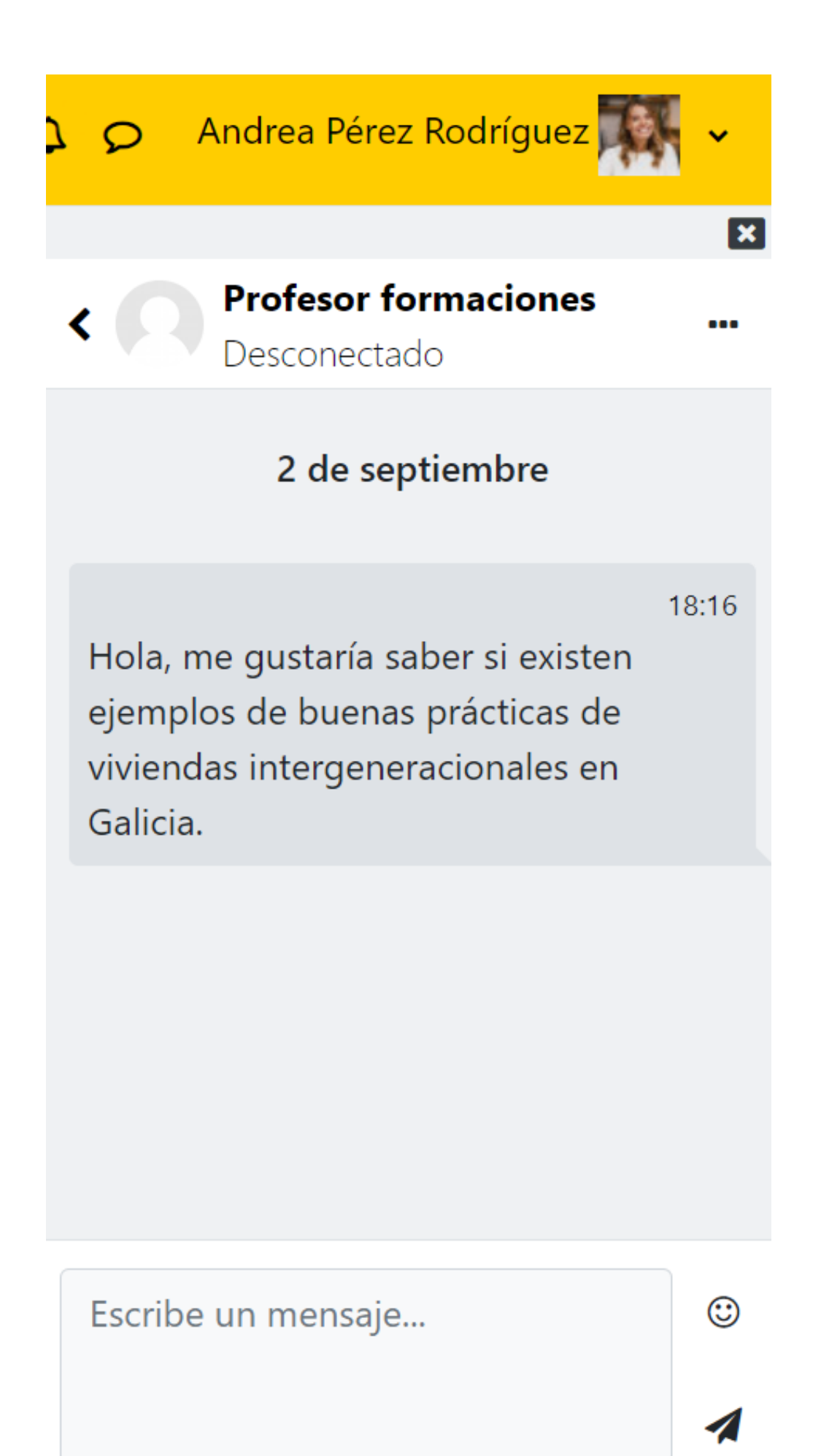

## **Preguntas más frecuentes**

## ¿No encuentro mis datos de acceso (usuario y contraseña) al campus virtual?

Puedes encontrar tus datos de acceso al campus virtual en la cuenta de correo proporcionada a tu organización. Unos días antes del comienzo del curso, habrás recibido un email con estos datos. ¡No te olvides de comprobar la carpeta de correo no deseado!

## El email que proporcioné a mi organización tiene un error o ya no tengo acceso a esa cuenta.

Tendrás que comunicarle a tu organización la dirección de correo electrónico correcta/nueva para que podamos enviarte de nuevo tus datos de acceso al campus virtual.

### He terminado una actividad, pero me deja avanzar a la siguiente.

Lo más probable es que no hayas cumplido los requisitos necesarios. Repasa la actividad para comprobar que no se te haya olvidado nada y, si se trata de una evaluación, que has obtenido una calificación de aprobado (mínimo de 80% de aciertos).

# activiza!

### He terminado una actividad, pero no aparece como completada.

Comprueba de nuevo que han completado la actividad y cumplido los requisitos. Recuerda, además, que muchas actividades debes marcarlas como completadas manualmente.

### Me sale un mensaje de que he terminado la lección en un tiempo inferior al tiempo necesario establecido y que tendré que volver a realizar la lección.

Cada lección tiene un mínimo de tiempo establecido, según el nº y tipo de actividades, duración de los vídeos, etc. Si el alumno/a termina la lección antes, significa que no completado las actividades o visualizado el 100% de los vídeos.

## Soporte técnico

Si tienes alguna duda o problema relacionado con el funcionamiento del campus, puedes contactar con nuestro equipo de soporte técnico de las siguientes maneras:

- A través de <u>WhatsApp</u>
- A través del correo <u>formación@activiza.es</u>

Por favor indica tu nombre y apellidos, formación en la que estás inscrito/a y describe con detalle tu problema/s.

| ≡          | activiza                  |
|------------|---------------------------|
| æ i        | Área personal             |
| <b>*</b> F | agina principal del sitio |
| D A        | Archivos privados         |
|            | Ais cursos                |

# activiza!

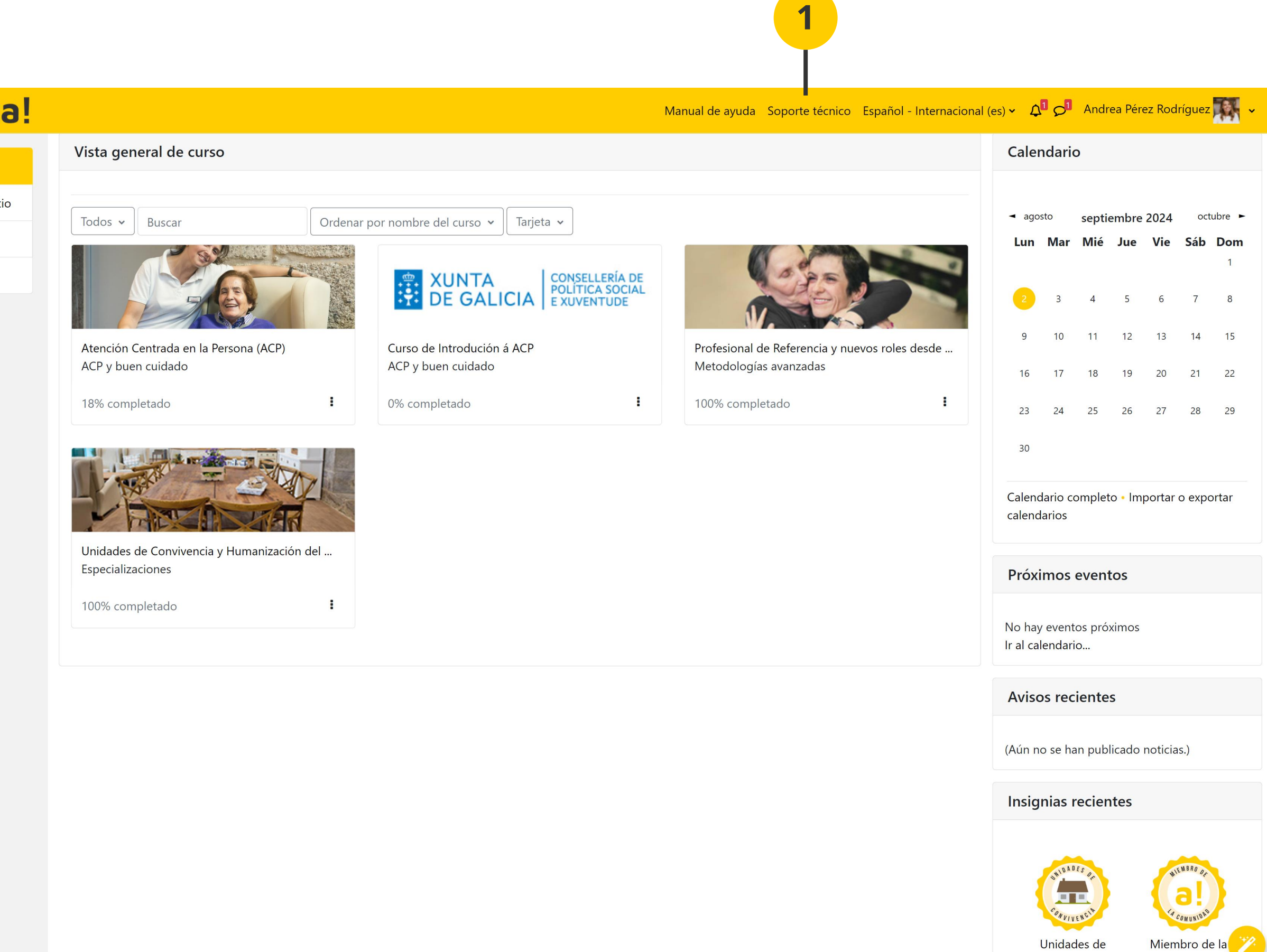

comunidad

Convivencia

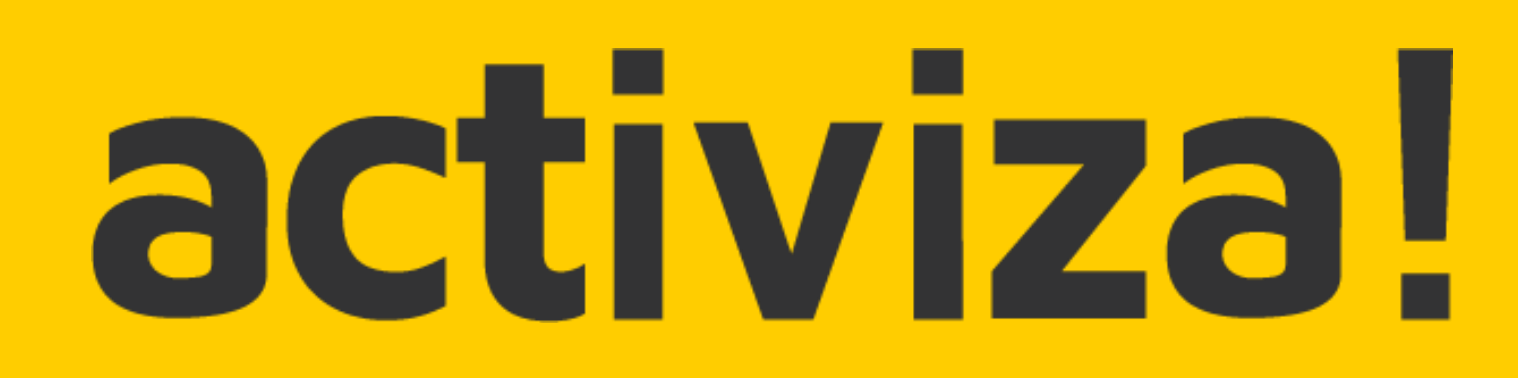

© Activiza Projects & Training. Todos los derechos reservados.